# คู่มือการใช้ระบบบริหารสถานศึกษา ศธ.02 ออนไลน์ สำหรับครูผู้สอน

----- Watpon'2019\_LPTC

### เข้าไปที่เว็บไซต์ http://std2018.vec.go.th จะปรากฏหน้าเว็บไซต์ของระบบบริหาร สถานศึกษา ศธ.02 ออนไลน์

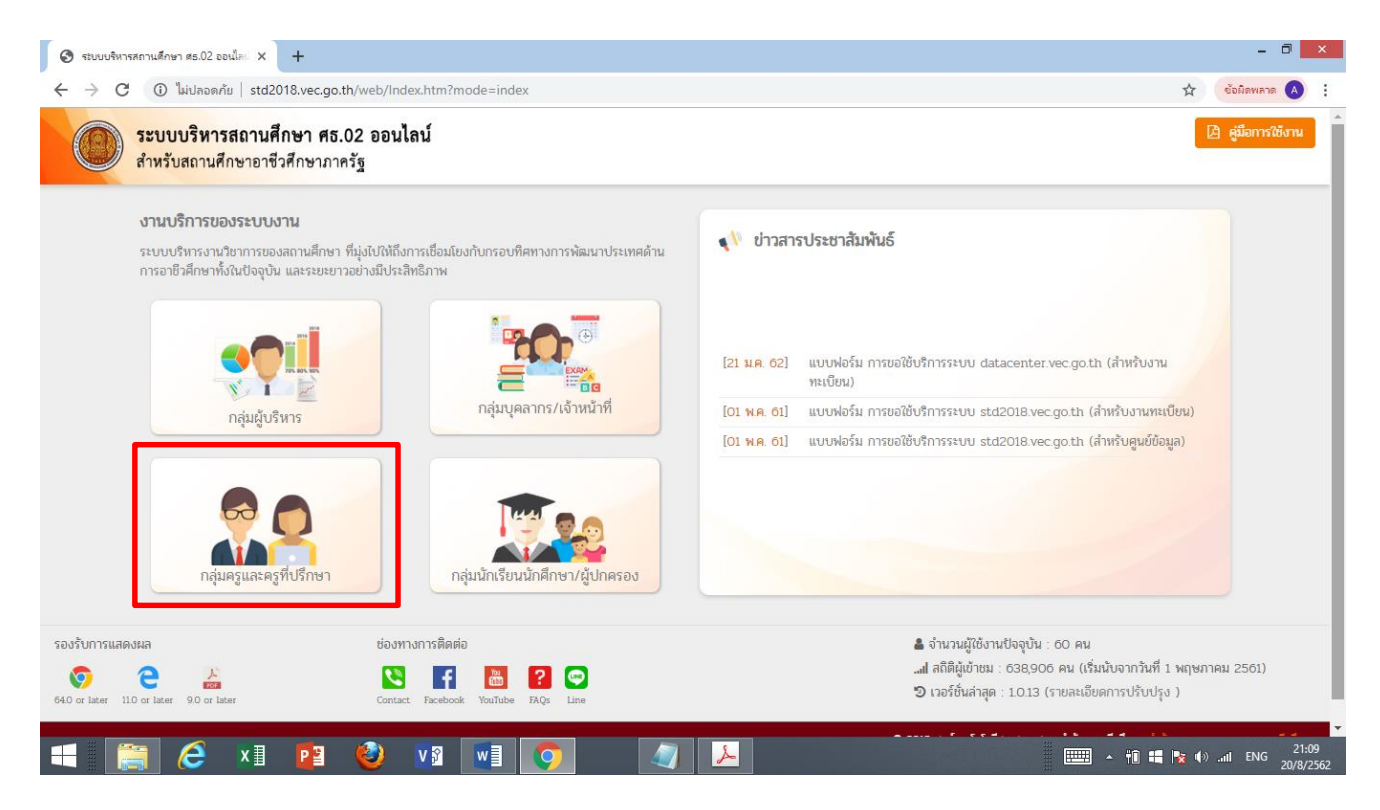

▶ เลือกกลุ่มครูและครูที่ปรึกษา

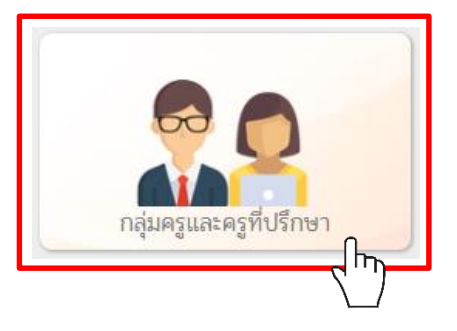

- > การเข้าสู่ระบบ
  - 1) ชื่อผู้ใช้งาน : เลขประจำตัวประชาชน 13 หลัก
  - 2) รหัสผ่าน : 12345678 (เลขค่าเริ่มต้น)
  - 3) คลิกเข้าสู่ระบบ

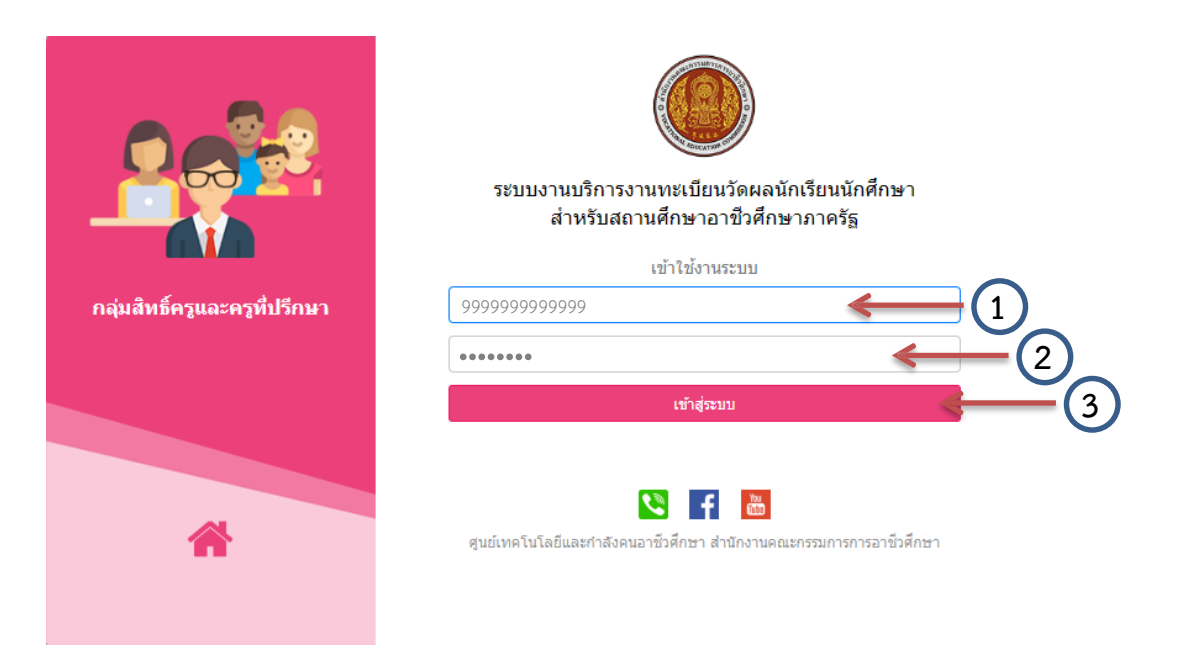

เมื่อเข้าสู่ระบบแล้ว จะปรากฏเมนูสำหรับครูผู้สอนและครูที่ปรึกษาด้านซ้ายมือ และหน้าต่างยินดี ต้อนรับเข้าสู่ระบบด้านขวามือ ซึ่งจะปรากฏประวัติข้อมูลเบื้องต้นของครูผู้สอน

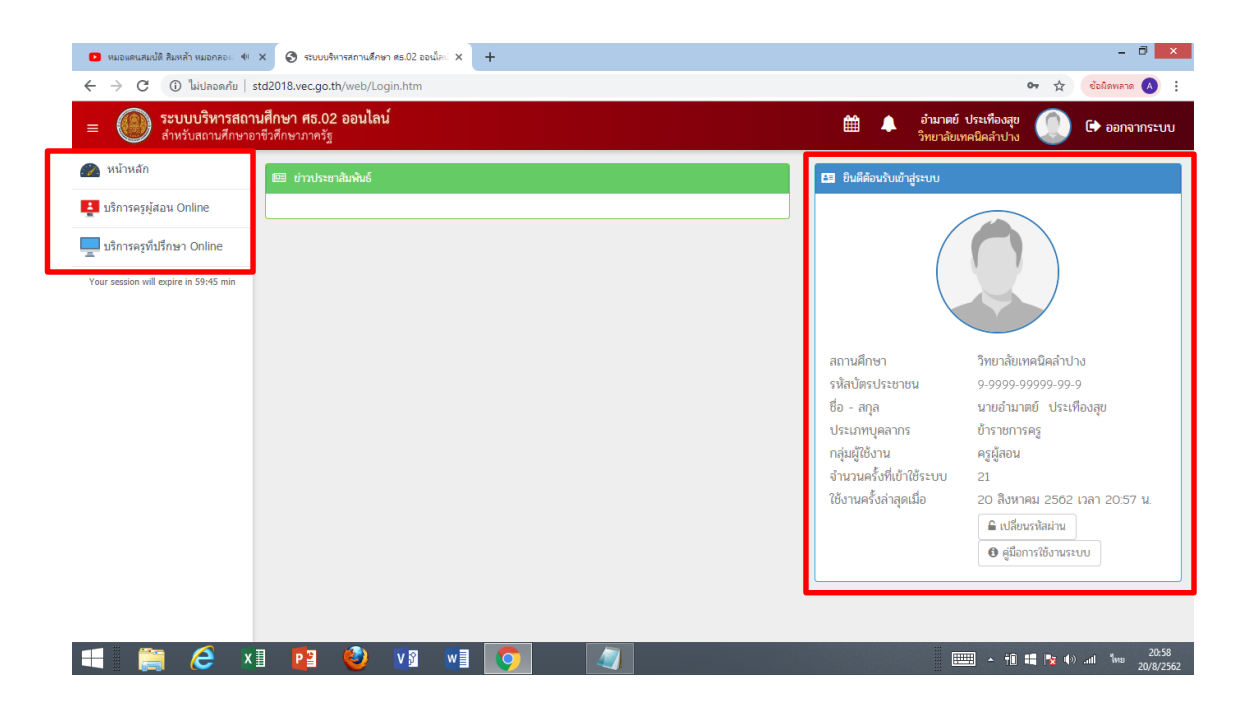

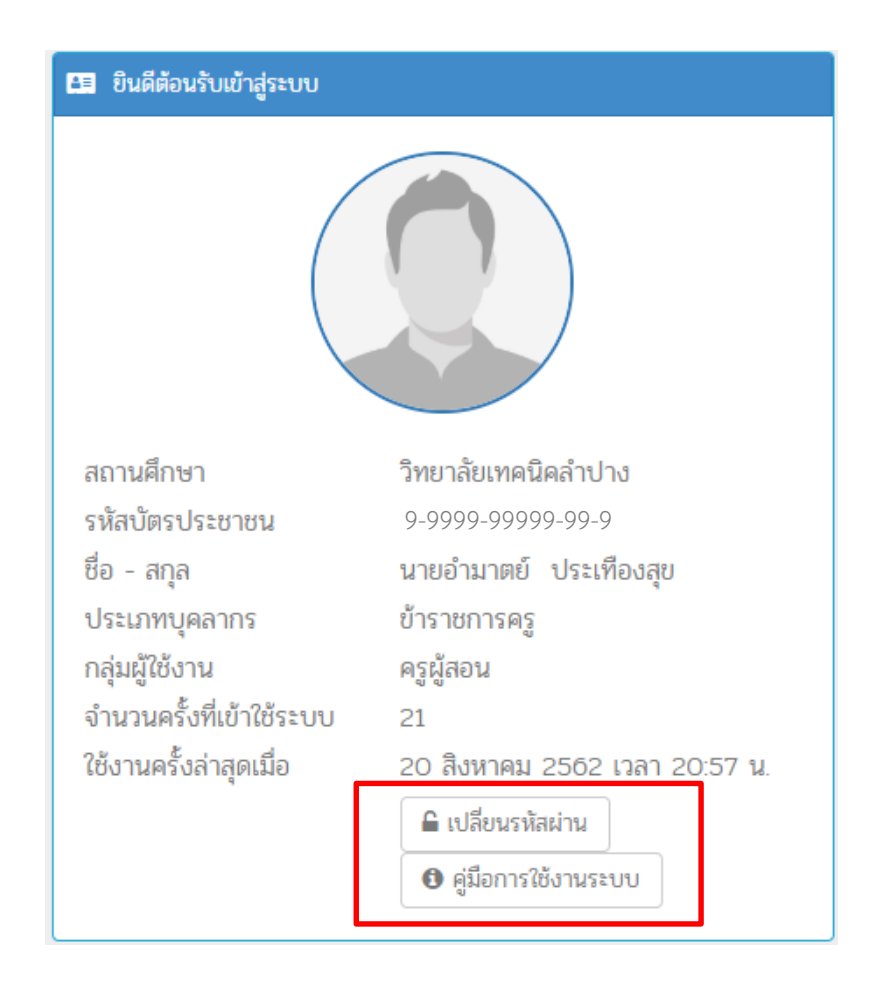

▶ ครูผู้สอนสามารถเปลี่ยนรหัสผ่าน และอ่านคู่มือการใช้งานได้จากหน้าต่างนี้

การเปลี่ยนรหัสผ่านใหม่ ครูผู้สอนสามารถเปลี่ยนรหัสผ่านได้โดยกรอกรหัสผ่านเดิม รหัสผ่านใหม่ และยืนยันรหัสผ่านใหม่ จากนั้นกดเปลี่ยนรหัสผ่าน

| 🕿 หน้าหลัก / 🔒 เปลี่ยนรหัสฝาน            |                                                                                                    |
|------------------------------------------|----------------------------------------------------------------------------------------------------|
| เปลี่ยนรหัสผ่าน                          |                                                                                                    |
| ชื่อผู้<br>กลุ่มผู้<br>* :<br>* ขึ้นอัน: | ใช้งานระบบ:       3160300388563         ใช้งานระบบ:       เจ้าหน้าที่สถานศึกษา         เห้สผ่านใหม่:       เปลี่ยนรหัสผ่านใหม่         หัสผ่านใหม่:       เปลี่ยนรหัสผ่าน         เปลี่ยนรหัสผ่าน       เปลี่ยนรหัสผ่าน |

#### คู่มือการใช้งานระบบ ระบบบริหารสถานศึกษา ศธ.02 ออนไลน์ สำหรับสถานศึกษาอาชีวศึกษาภาครัฐ คู่มือการใช้งานระบบ คู่มือการใช้งาน ศธ.02 ออนไลน์ ระบบสมาร์ทการ์ด ศธ.02 ออนไลน์ 📕 ระบบงานหลักสูตร 😃 ดาวน์โหลดโปรแกรมติดตั้งระบบ สมาร์ทการ์ด ศธ.02 ออนไลน์ สำหรับเจ้าหน้าที่สถานศึกษา Ver 1.3 📙 ระบบงานทะเบียน 🝌 คู่มือโปรแกรมสมาร์ทการ์ด ศธ.02 ออนไลน์ สำหรับเจ้าหน้าที่สถานศึกษา 👃 ระบบงานวัดผล คู่มือจากระบบงานอื่นที่เกี่ยวข้อง 🕌 ระบบงานเครื่องมือผู้ดูแลระบบ 🕌 ระบบกำหนดรหัสประจำตัวผู้เรียนเพื่อเข้ารับบริการการศึกษาสำหรับผู้ไม่มีหลักฐานทางทะเบียนราษฎร 🝌 ระบบงานฐานข้อมูล CODE) (กระทรวงศึกษาธิการ) 🙏 ระบบงานส่งข้อมูลนักเรียนนักศึกษารายบุคคล 📕 คู่มือการใช้งาน ระบบเครือข่าย ของสถานศึกษา 📕 ระบบงานส่งข้อมูล GPA คู่มือข้อมูลมาตรฐานกลางกระทรวงศึกษาธิการ 🝌 ระบบงานหลักสูตร (สำหรับส่วนกลาง) 🗴 🎚 ข้อมูลมาตรฐานกลางกระทรวงศึกษาธิการ 🝌 ระบบบริการงานครูผู้สอน On-Line(ครูที่ปรีกษา) 📙 ระบบงานบริการงานทะเบียนวัดผลนักเรียนนักศึกษา สำหรับกลุ่มผู้บริหาร เตรียมข้อมูลเพื่อนำเข้าข้อมูลจากภายนอก 🔀 ระบบงานบริการงานทะเบียนวัดผลนักเรียนนักศึกษา สำหรับกลุ่มสถานประกอบการ 🗴 🗄 โครงสร้างไฟล์ข้อมูลเพื่อนำเข้า 🕌 คู่มือส่งข้อมูลรายบุคคล สำหรับสถานศึกษานำร่อง (สถานศึกษานำร่อง) 👃 คู่มือการนำเข้าข้อมูลจากภายนอก

เมื่อครูผู้สอนเข้าสู่ระบบแล้วบริหารสถานศึกษา ศธ.02 ออนไลน์แล้ว จากนั้นเลือกเมนูบริการครูผู้สอน Online หรือ บริการครูที่ปรึกษา Online (ในที่นี้ขออธิบายเฉพาะบริการครูผู้สอน Online)

ไปที่แถบเมนู เลือกเมนูบริการครูผู้สอน Online

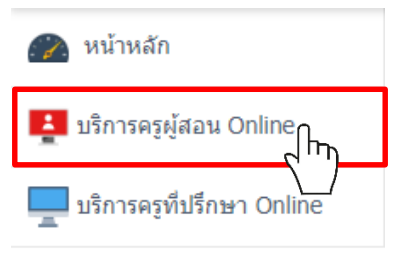

Your session will expire in 59:45 min

เมื่อเลือกเมนูบริการครูผู้สอน Online แล้วจะปรากฏแถบตั้งค่าข้อมูล, บันทึกข้อมูล และรายงาน ข้อมูล ซึ่งมีเมนูย่อยรวมทั้งหมด 7 ตัวเลือก

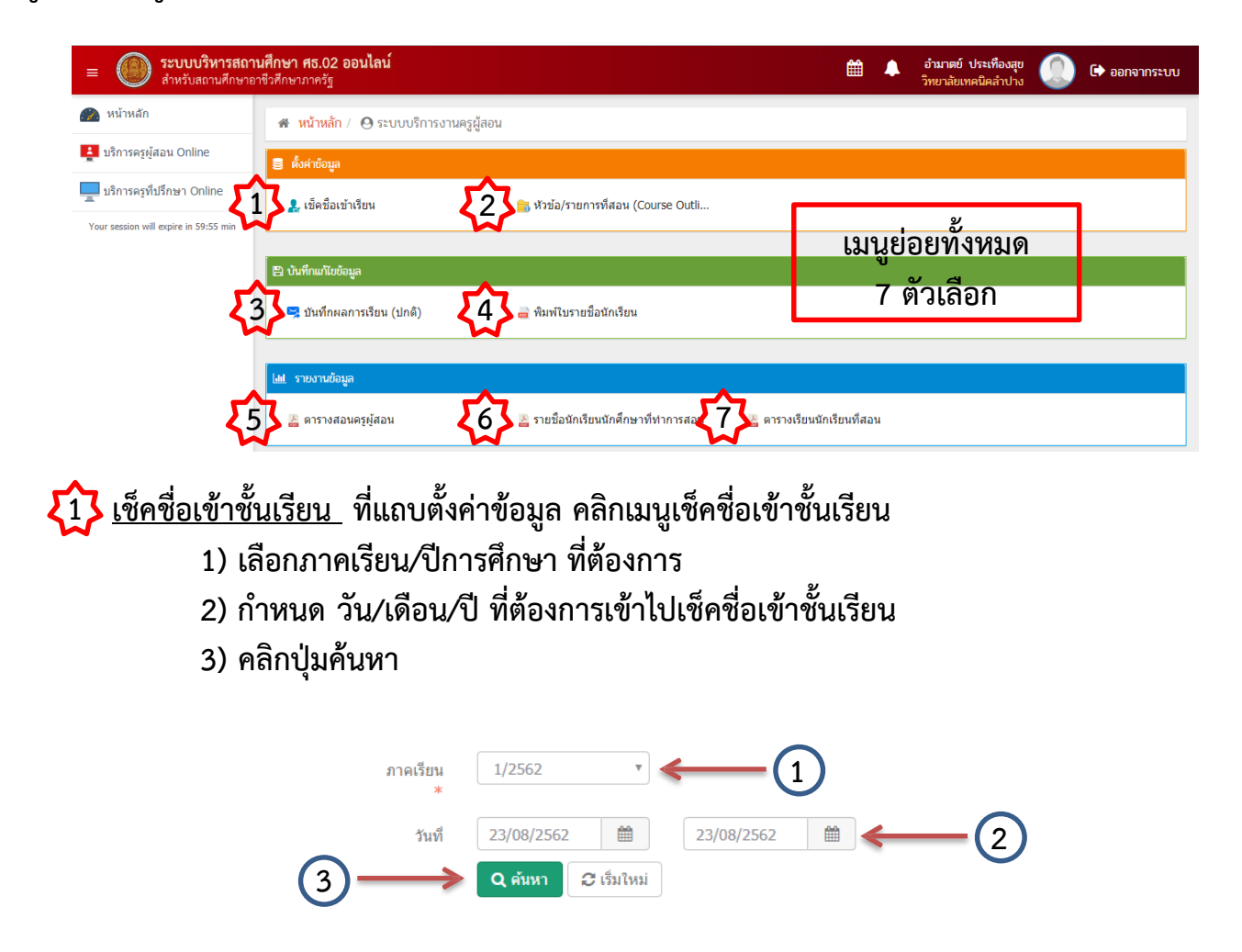

เมื่อคลิกปุ่มค้นหาแล้วจะปรากฏข้อมูล วัน/เวลา/รายวิชาที่สอน/กลุ่มเรียน ตามวันที่ ครูผู้สอนกำหนดเลือกในข้อ 2)

| 希 หน้าหลัก /       | 🕷 หน้าหลัก / \Theta ระบบบริการงานครูผู้สอน / 🛩 เช็ดชื่อเข้าเรียน |             |                 |            |                   |                |                       |  |  |  |
|--------------------|------------------------------------------------------------------|-------------|-----------------|------------|-------------------|----------------|-----------------------|--|--|--|
| ภาคเรียน<br>*      | 1/2562                                                           | *           |                 |            |                   |                |                       |  |  |  |
| วันที่             | 23/08/25                                                         | 62 🛗        | 23/08/2562      |            |                   |                |                       |  |  |  |
|                    | Q ดันหา                                                          | 😂 ເรົ້ມໃหม่ |                 |            |                   |                |                       |  |  |  |
| เวลา               |                                                                  | รหัสวิชา    | ชื่อวิชา        | กลุ่มเรียน | จำนวนที่ลงทะเบียน | สถานะ          |                       |  |  |  |
| วันศุกร์ที่ 23 สิง | หาคม 2562                                                        |             |                 |            |                   |                |                       |  |  |  |
| 10:00 - 1          | L2:00                                                            | 3104-1003   | ดิจิตอลประยุกต์ | 62310401   | 23 คน             | ยังไม่เช็คชื่อ | ⊚ เช็คชือ 🤞 พิมพ์ชือ  |  |  |  |
| 13:00 - 1          | L4:00                                                            | 3104-1003   | ดิจิตอลประยุกต์ | 62310401   | 23 คน             | ยังไม่เช็คชื่อ | ⊗ เช็คชือ 🌔 พิมพ์ชื่อ |  |  |  |
| 14:00 - 1          | 17:00                                                            | 3104-1003   | ดิจิตอลประยุกต์ | 62310402   | 20 คน             | ยังไม่เช็คชื่อ | 🛛 เช็คชือ 🧯 พิมพ์ชื่อ |  |  |  |
|                    |                                                                  |             |                 |            |                   |                | 4                     |  |  |  |

4) คลิกปุ่มเช็คชื่อ จะปรากฏกลุ่มการเรียนที่ต้องการเข้าไปเช็คชื่อเข้าชั้นเรียน

|       | ภาคเรียน       | 1/2562                             |             |          |         |            |          |         |          |
|-------|----------------|------------------------------------|-------------|----------|---------|------------|----------|---------|----------|
|       | วันที่สอน      | วันศุกร์ที่ 23 สิงหาคม 256         | 2           |          |         |            |          |         |          |
|       | เวลาที่สอน     | 10:00 - 12:00 น.                   |             |          |         |            |          |         |          |
|       | สถานะ          | : เช็ดชื่อแล้ว<br>🗘 ย้อนกลับ 🖪 บัน | án 6        |          |         |            |          |         |          |
| กลุ่ม | แรียน 62310401 | a.62(E1)                           |             |          |         |            |          |         |          |
| #     | รหัสประจำตัว   | ชื่อ-นามสกุล                       | สถานภาพ     |          |         | 1          | สถานะ    |         |          |
|       |                |                                    |             | 🔳 มาปกติ | 🔲 มาสาย | 🔳 ขาดเรียน | 🔲 ลาป่วย | 🔲 ลากิจ | หมายเหตุ |
| 1     | 6231040001     | นางสาวกรกมล รินพล                  | กำลังศึกษา  |          |         |            |          |         |          |
| 2     | 6231040002     | นายกิตติวิชญ์ ทิพย์ทอง             | กำลังศึกษา  |          |         |            |          |         |          |
| 3     | 6231040003     | นายเจษฎา ใจตาบุตร                  | กำลังศึกษา  |          |         |            |          |         |          |
| 4     | 6231040004     | นายชานุวัฒน์ ขัดินนท์              | ก่าลังศึกษา |          |         | • 6        |          |         |          |
| 5     | 6231040005     | นางสาวณัชชา สุขล้อม                | ก่าลังศึกษา |          |         |            | ソー       |         |          |
| 6     | 6231040006     | นายธนกฤต บัญญาดี                   | ก่าลังศึกษา |          |         |            |          |         |          |
| 7     | 6231040007     | นายธนภัทร ชุ่มอินจักร              | กำลังศึกษา  |          |         |            |          |         |          |
| 8     | 6231040008     | นายธรรณธร เฉยปั้น                  | ก่าลังศึกษา |          |         |            |          |         |          |
| -     |                | d r r a                            | d           | -        | _       | _          | _        | _       |          |

5) เช็คชื่อนักเรียน โดยมีให้เลือกทั้งหมด 5 สถานะ และยังสามารถใส่หมายเหตุได้อีกด้วย
 6) เมื่อเช็คชื่อนักเรียนเสร็จเรียบร้อย คลิกปุ่มบันทึก แล้วคลิกย้อนกลับ

เมื่อคลิกปุ่มบันทึก ที่แถบสถานะจะขึ้นว่า เช็คชื่อแล้ว และสามารถพิมพ์รายชื่อเพื่อ

### ตรวจสอบได้ โดยคลิกปุ่มพิมพ์ชื่อ

| ภาคเรียน<br>*     | 1/2562       | ٣           |                 |            |                   |                |                        |
|-------------------|--------------|-------------|-----------------|------------|-------------------|----------------|------------------------|
| วันที             | 23/08/25     | 62          | 23/08/2562      |            |                   |                |                        |
|                   | Q ค้นหา      | 🛛 ເຈັ້ມໃหม่ |                 |            |                   |                |                        |
| ເວລ               | ท            | รหัสวิชา    | ชื่อวิชา        | กลุ่มเรียน | จำนวนที่ลงทะเบียน | สถานะ          |                        |
| วันศุกร์ที่ 23 สื | ริงหาคม 2562 | 2           |                 |            | r i               |                |                        |
| 10:00 -           | 12:00        | 3104-1003   | ดิจิตอลประยุกต์ | 62310401   | 23 คน             | เช็คชื่อแล้ว   | 🮯 เช็คชื่อ 🕒 พิมพ์ชื่อ |
| 13:00 -           | 14:00        | 3104-1003   | ดิจิตอลประยุกต์ | 62310401   | 23 คน             | ยังไม่เช็คชื่อ | 🛛 เช็คชื่อ 🔒 พิมพ์ชื่อ |
| 14:00 -           | 17:00        | 3104-1003   | ดิจิตอลประยุกต์ | 62310402   | 20 คน             | ยังไม่เช็คชื่อ | 🛛 เช็คชื่อ 🔒 พิมพ์ชื่อ |
|                   |              |             |                 |            |                   | (              | 7                      |

หัวข้อ/รายการที่สอน (Course Outline) ที่แถบตั้งค่าข้อมูล คลิกเมนูกำหนดหัวข้อ/รายการ ที่สอน (Course Outline) พร้อมทั้งแนบเอกสารที่เกี่ยวข้อง ดังนี้

- 1) เลือกภาคเรียน/ปีการศึกษา ที่ต้องการค้นหา
- 2) คลิกปุ่มค้นหา จะปรากฏรายวิชาที่สอน

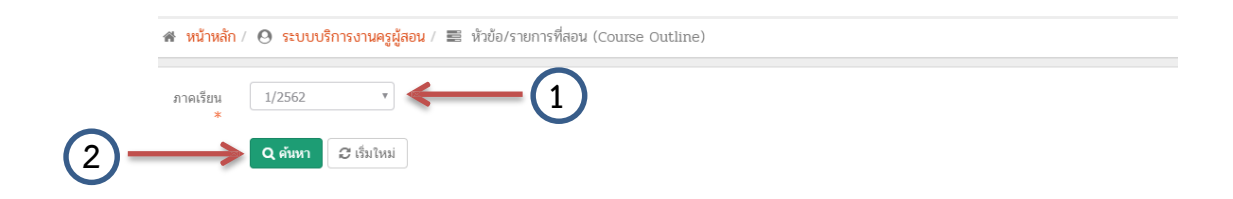

## คลิกปุ่มกำหนดหัวข้อ/รายการที่สอน

ศ. (14:00 - 17:00)

| 🕷 หน้  | าหลัก /  ระ           | ะบบบริการงานครูผู้สอน /    | 📰 หัวข้อ/รายการที่สอ                                           | น (Course Outline)               |            |                             |                   |
|--------|-----------------------|----------------------------|----------------------------------------------------------------|----------------------------------|------------|-----------------------------|-------------------|
| ภาคเรี | ยน 1/25<br>*<br>Q คับ | 62 ซ<br>เหา 🔁 เริ่มใหม่    |                                                                |                                  |            |                             |                   |
| สำดับ  | รหัสวิชา              | ชื่อวิชา                   |                                                                | ภันเวลาเรียน                     | กลุ่มเรียน | ครูผู้สอน                   | เลือดกา           |
| 1      | 3104-1003             | ดิจิตอลประยุกต์            | a. (08:00 - 10:00)<br>a. (10:00 - 12:00)<br>a. (13:00 - 14:00) | ห้อง 624<br>ห้อง 822<br>ห้อง 822 | 62310404   | นายอำมาตย์ ประเทืองสุข<br>* | <b>@</b> กำหนดหัว |
| 2      | 3104-1003             | ดิจิตอลประยุกต์            | a. (08:00 - 10:00)<br>a. (14:00 - 17:00)                       | ห้อง 624<br>ห้อง 822             | 62310403   | นายอำมาตย์ ประเทืองสุข<br>* | 🔍 กำหนดหัว        |
| 3      | 3000-2003             | กิจกรรมองค์การวิชาชีพ<br>3 | w. (08:00 - 10:00)                                             | ห้อง สนาม-IT01                   | 61310401   | นายอำมาตย์ ประเท็องสุข<br>* | 🗨 กำหนดหัว        |
| 4      | 3000-2003             | กิจกรรมองค์การวิชาชีพ<br>3 | w. (08:00 - 10:00)                                             | ห้อง สนาม-IT01                   | 61310402   | นายอำมาตย์ ประเท็องสุข<br>* | 🗨 กำหนดหัว        |
| 5      | 3104-1003             | ดิจิตอลประยุกต์            | พ. (13:00 - 15:00)<br>ศ. (10:00 - 12:00)<br>ศ. (13:00 - 14:00) | ห้อง 624<br>ห้อง 822<br>ห้อง 822 | 62310401   | นายอำมาตย์ ประเทืองสุข<br>* | 🗨 กำหนดหัว        |
| 6      | 3104-1003             | ดิจิตอลประยุกต์            | w. (13:00 - 15:00)                                             | ห้อง 624                         | 62310402   | นายอำมาตย์ ประเทืองสุข      | 🗨 กำหนดหัว        |

ห้อง 822

ง/รายการที่สอา

เการที่สอบ

🗨 กำหนดหัวข้อ/รายการที่ส

3

- สอกข้อมูลสัปดาห์ที่เริ่ม (กรณีที่มี \* สีแดงจะต้องระบุให้ครบ)
- 5) ระบุหัวข<sup>้</sup>อ (กรณีที่มี \* <mark>สีแดง</mark>จะต้องระบุให้ครบ)
- 6) ระบุรายการสอน
- 7) อัพโหลดไฟล์ (สำหรับไฟล์ที่สามารถนำเข้าระบบได้ต้องเป็นไฟล์ PDF เท่านั้น)
- 8) คลิกปุ่มบันทึก

| ปีการศึกษา :                                 | 1/2562                                            |                                                              |  |
|----------------------------------------------|---------------------------------------------------|--------------------------------------------------------------|--|
| รหัสวิชา :                                   | 3104-1003                                         | ชื่อวิชา: ดิจิตอลประยุกต์                                    |  |
| ครูผู้สอน :                                  | นายอำมาตย์ ประเท็องสุข                            |                                                              |  |
| สัปดาห์ที่เริ่ม *                            | เลือกข้อมูล 🔹                                     | 4 i) เลือกข้อมูล                                             |  |
| หัวข้อ <sup>*</sup>                          | ← (5)                                             |                                                              |  |
| รายการสอน                                    |                                                   |                                                              |  |
|                                              |                                                   |                                                              |  |
|                                              |                                                   |                                                              |  |
|                                              |                                                   |                                                              |  |
|                                              |                                                   |                                                              |  |
| čutvo o Valo ( odt) i                        |                                                   |                                                              |  |
| амтивитив (.pdi):                            | เลือกไฟล์                                         | 🛓 เลือกไฟล์                                                  |  |
| (8)                                          | ອ້າງການ ເປັນ ຄາເລີກ                               |                                                              |  |
| <ul> <li>สำหรับใฟล์ที่สามารถนำเข่</li> </ul> | ักใต้ต้องเป็น PDF เท่านั้น ดังนั้นก่อนนำเข้าให้บั | ันทึกไฟล์เป็น PDF ก่อนนำเข้า ไม่เช่นนั้นจะไม่สามารถนำเข้าได้ |  |
|                                              |                                                   |                                                              |  |

9) เมื่อกำหนดหัวข้อ/รายการที่สอนเสร็จสิ้นในแต่ละสัปดาห์แล้ว จะแสดงหัวข้อ/ รายการที่สอน ครูผู้สอนสามารถเพิ่มเติม แก้ไข หรือลบข้อมูลได้ ได้โดย และสามารถดาวน์โหลดหรือ พิมพ์รายละเอียดได้ดังรูป

| <b>່ວ</b> ຍ້อนกลับ | 9<br>(เพิ่มหัวข้อ/รายการที่สอน 🔒 พิมพ์รายละเอีย                                | a l                                                                                                    |             |                     |   |
|--------------------|--------------------------------------------------------------------------------|----------------------------------------------------------------------------------------------------|-------------|---------------------|---|
| ปีก                | ารศึกษา : 1/2562<br>รหัสวิชา : 3104-1003<br>ครูผู้สอน : นายฮามาดย์ ประเท็องสุข | ชื่อวิชา: ดิจิตอลประยุกต์                                                                                                    |             |                     |   |
| สัปดาห์ที่         | หัวข้อ                                                                         | รายการสอน                                                                                                    | ดาวโหลด     | เลือกการดำเนินการ   | _ |
| 1                  | ระบบเลขฐาน                                                                     | <ol> <li>ระบบเลขฐาน</li> <li>การเปลี่ยนฐานระบบดัวเลข</li> <li>ลขคณิตระบบดิจิตอล</li> <li>แมงานที่ 1 แหล่งจาบไฟสำหรับวงจรดิจิตอล</li> </ol>                                                                                                    | 🛓 ดาวบ์โหลด | 🕼 แก้ไข 📋 ลบข้อมูล  |   |
| 2                  | ລວຈິກເກທ                                                                       | <ol> <li>2.1 ดารางความจริง</li> <li>2.2 ลอจิกเกด</li> <li>2.3 การเพิ่มจำนวนอื่นพุดของเกด</li> <li>ใบงานที่ 2.1 การทดสอบคุณสมบัติของลอจิกเกตตระกูล TTL<br/>ใบงานที่ 2.2 การทดสอบคุณสมบัติของลอจิกเกตตระกูล C-MOS<br/>ใบงานที่ 2.3 การเพิ่มจำนวนอินพุดลอจิกเกต</li> </ol> |             | 🕼 แก้ไข 💼 ลบข้อมูล  | 9 |
| 3                  | วงจรรวม                                                                        | <ol> <li>3.1 วงจรรวมดิจิตอล</li> <li>3.2 ชนิดของวงจรรวมดิจิตอล</li> <li>3.3 คุณลักษณะที่สำคัญของวงจรรวมดิจิตอล</li> <li>3.4 วงจรรวมตระกูล TTL อนุกรม 54/74</li> <li>3.5 วงจรรวมแบบขาคอลเลกเตอร์เปิด</li> </ol>                                                          |             | 🕜 ແກ້ໄນ 💼 ລົມນ້ອນູລ |   |

## 

- 1) เลือกภาคเรียน/ปีการศึกษา ที่ต้องการ
- 2) สถานะเลือก <u>ยังไม่ส่งผลการเรียน</u>
- 3) คลิกปุ่มค้นหา

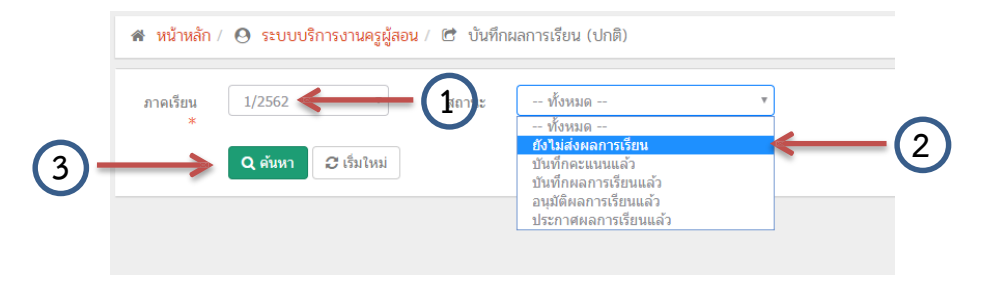

- เลือกการดำเนินการ ให้คลิกปุ่ม <u>บันทึกคะแนนแยก</u>
  - บันทึกคะแนนเต็ม : ครูผู้สอนบันทึกคะแนนเต็ม 100 คะแนน
  - บันทึกคะแนนแยก : ครูผู้สอนบันทึกคะแนนเต็มแยกตามสภาพจริง ตามประกาศของ สถานศึกษา

### หมายเหตุ วิทยาลัยเทคนิคลำปางกำหนดให้ครูผู้สอนบันทึกคะแนนแยก เนื่องจากสามารถ นำคะแนนเจตคติไปใช้ในการประเมินผลการปฏิบัติงานได้

| ภาคเรีย | ยน 1/2562<br>* | 2 ซ สถานะ           | ยังไม่ส่งผลการเรียน 🔻    |              |                          |                                                             |   |
|---------|----------------|---------------------|--------------------------|--------------|--------------------------|-------------------------------------------------------------|---|
|         | Q คันห         | หา 🔁 เริ่มใหม่      |                          |              |                          |                                                             |   |
| สำดับ   | รหัสวิชา       | กลุ่มเรียน          | ครูผู้สอน                | ผู้ลงทะเบียน | สถานะการประมวลผลการเรียน | เลือกการดำเนินการ                                           |   |
| 1       | 3104-1003      | 62310404 : ส.62(E4) | นายอำมาตย์ ประเท็องสุข * | 22           | ยังไม่ส่งผลการเรียน      | <ul> <li>มันทึกคะแนนเด็ม</li> <li>มันทึกคะแนนแยก</li> </ul> |   |
| 2       | 3104-1003      | 62310403 : ส.62(E3) | นายอำมาดย์ ประเทืองสุข * | 21           | ยังไม่ส่งผลการเรียน      | <ul> <li>มันทึกคะแนนเด็ม</li> <li>มันทึกคะแนนแยก</li> </ul> |   |
| 3       | 3000-2003      | 61310402 : ส.61(E2) | นายอำมาตย์ ประเท็องสุข * | 20           | ยังไม่ส่งผลการเรียน      | 🖺 บันทึกเกรดผ. มผ.                                          |   |
| 4       | 3000-2003      | 61310401 : ส.61(E1) | นายอำมาตย์ ประเทืองสุข * | 21           | ยังไม่ส่งผลการเรียน      | 🖺 บันทึกเกรดผ. มผ.                                          |   |
| 5       | 3104-1003      | 62310402 : ส.62(E2) | นายอำมาตย์ ประเท็องสุข * | 20           | ยังไม่ส่งผลการเรียน      | <ul> <li>อันทึกคะแนนเด็ม</li> <li>อันทึกคะแนนแยก</li> </ul> | 6 |
| 6       | 3104-1003      | 62310401 : ส.62(E1) | นายอำมาตย์ ประเท็องสุข * | 23           | ยังไม่ส่งผลการเรียน      | <ul> <li>มันทึกคะแนนเต็ม</li> <li>มันทึกคะแนนแยก</li> </ul> |   |
| 7       | 3104-2101      | 61310404 : ส.61(E4) | นายอำมาตย์ ประเท็องสุข * | 20           | ยังไม่ส่งผลการเรียน      | <ul> <li>มันทึกคะแนนเด็ม</li> <li>มันทึกคะแนนแยก</li> </ul> |   |
| 8       | 3104-2101      | 61310403 : ส.61(E3) | นายอำมาตย์ ประเท็องสุข * | 19           | ยังไม่ส่งผลการเรียน      | <ul> <li>อันทึกคะแนนเด็ม</li> <li>อันทึกคะแนนแยก</li> </ul> |   |

| ภาคเรียน :         | 1/2562                    |                |                 |
|--------------------|---------------------------|----------------|-----------------|
| รหัสวิชา :         | 3104-                     | ชื่อวิชา :     | ดิจิตอลประยุกต์ |
|                    | 1003                      |                |                 |
| ครูผู้สอน :        | นายอำมาตย์ ประเทืองสุข    | J*             |                 |
|                    | 🖱 ย้อนกลับ 🔽 แ            | ก้ไขเกณฑ์คะแนน | 5               |
|                    |                           |                |                 |
|                    |                           |                |                 |
| ภาคเรียน :         | 1/2562                    |                |                 |
| รหัสวิชา :         | 3104-<br>1003             | ชื่อวิชา :     | ดิจิตอลประยุกต์ |
| ครณ์สอบ เ          | มวยส่วนวอย์ ประเชื่องสุด* |                |                 |
| 41 St.3 (1121 10 1 | น เอย เม เดย บระเทยงตุบ   |                |                 |
|                    | 🖰 ย้อนกลับ 🕒 บันที        | ก              |                 |
| คะแนนระหว่างภาค    | / ภาระงาน                 |                |                 |
| 1. เจตคติ          |                           | 20             |                 |
| 2. ประเมินผส       | ลตามสภาพจริง              | 80             |                 |
| 3                  |                           | 0              | (5)             |
| 4.                 |                           | 0              | $\sim$          |
| 5                  |                           | 0              |                 |
|                    |                           |                |                 |

### 5) ครูผู้สอนสามารถสามารถปรับแก้ไขเกณฑ์คะแนนที่ปุ่มแก้ไขเกณฑ์คะแนน

หมายเหตุ ภาคเรียนที่ 1/2562 กำหนดให้ครูผู้สอนบันทึกคะแนนแยกเป็น 20 : 80 (เจตคติ : ประเมินตามสภาพจริง) ในภาคเรียนต่อไปวิทยาลัยอาจประกาศให้ครูผู้สอนแยกแสดงคะแนน 80 เป็น สอบหลังเรียน, ใบงาน, สอบปฏิบัติ, สอบปลายภาค

6) บันทึกคะแนนของนักศึกษาจนครบ แล้วกดปุ่มบันทึกคะแนน และกดตกลงเพื่อยืนยันการ

### บันทึกคะแนน

|       | ภาดเรียน :<br>รหัสวิชา :<br>ครูผู้สอน : | 1/2562<br>3104-<br>1003<br>นายฮามาดย์ ประเทืองสุข<br>วิ ย้อนกลับ 💽 น | ชื่อวิชา: ดิจิต<br>;*<br>เไขเกณฑ์ดะแนน | อลประยุกต์ |                              |     |     |     |          |                            |
|-------|-----------------------------------------|----------------------------------------------------------------------|----------------------------------------|------------|------------------------------|-----|-----|-----|----------|----------------------------|
| สำดับ | รหัสประจำตัว                            | ชื่อ - นามสกุล                                                       | กลุ่มเรียน                             | เจดคดิ     | ประเมินผล<br>ดามสภาพ<br>จริง | -   | -   | -   | คะแบบรวม | ประเภทเกรด<br>- เลือก · ■▼ |
|       |                                         |                                                                      |                                        | (20)       | (80)                         | (0) | (0) | (0) | (100)    |                            |
| 1     | 6231040001                              | นางสาวกรกมล รินพล                                                    | 62310401 : ส.62(E1)                    | 18         | 63                           |     |     |     | 81       | - เลือก · 🔻                |
| 2     | 6231040002                              | นายกิดติวิชญ์ ทิพย์ทอง                                               | 62310401 : ส.62(E1)                    | 17         | 55                           |     |     |     | 72       | - เลือก · 🔻                |
| 3     | 6231040003                              | นายเจษฎา ใจตาบุตร                                                    | 62310401 : ส.62(E1)                    | 16         | 48                           |     |     |     | 64       | - เลือก · 🔻                |
| 4     | 6231040004                              | นายชานุวัฒน์ ขัตินนท์                                                | 62310401 : ส.62(E1)                    | 16         | 51                           | 6   |     |     | 67       | - เลือก · 🔻                |
| 5     | 6231040005                              | นางสาวณัชชา สุขล้อม                                                  | 62310401 : ส.62(E1)                    | 17         | 50                           |     |     |     | 67       | - เลือก · 🔻                |
| 6     | 6231040006                              | นายธนกฤด บัญญาดี                                                     | 62310401 : ส.62(E1)                    | 18         | 62                           |     |     |     | 80       | - เลือก · 🔻                |
| 7     | 6231040007                              | นายธนภัทร ชุ่มอินจักร                                                | 62310401 : ส.62(E1)                    | 18         | 67                           |     |     |     | 85       | - เลือก · · · ·            |
| 8     | 6231040008                              | นายธรรณธร เฉยปั้น                                                    | 62310401 : ส.62(E1)                    | 17         | 54                           |     |     |     | 71       | - เลือก · 🔻                |

|                                               | 20                                         | 623104002                                                                               | 0 นางสาวสุฐิตา ยอดพิบุตร                                                                | 62310401 : ส.62(E1) | 19 | 62     |            |   |                         |                                  | 81                   | - เลือก - ▼                                                                                |
|-----------------------------------------------|--------------------------------------------|-----------------------------------------------------------------------------------------|-----------------------------------------------------------------------------------------|---------------------|----|--------|------------|---|-------------------------|----------------------------------|----------------------|--------------------------------------------------------------------------------------------|
|                                               | 21                                         | 623104002                                                                               | 1 นายอนพัทย์ ปิงไฝ                                                                      | 62310401 : ส.62(E1) | 17 | 51     |            |   |                         |                                  | 68                   | - เลือก · 🔻                                                                                |
|                                               | 22                                         | 623104002                                                                               | 2 นายอนุสรณ์ แสนไชยชุม                                                                  | 62310401 : ส.62(E1) | 17 | 52     |            |   |                         |                                  | 69                   | - เลือก 🔹 🔻                                                                                |
|                                               | 23                                         | 623104002                                                                               | 3 นางสาวอารียา อินเลิศ                                                                  | 62310401 : ส.62(E1) | 17 | 51     |            |   |                         |                                  | 68                   | - เลือก 🔹                                                                                  |
|                                               |                                            |                                                                                         |                                                                                         |                     |    |        |            |   |                         |                                  |                      |                                                                                            |
|                                               |                                            |                                                                                         |                                                                                         |                     |    |        |            |   |                         |                                  |                      |                                                                                            |
|                                               |                                            |                                                                                         |                                                                                         |                     |    |        |            |   |                         |                                  |                      |                                                                                            |
| ษา ศถ                                         | 5.02 i                                     | ออนไลน์                                                                                 |                                                                                         | <u> </u>            |    |        | <b>##</b>  |   | อำมาตย์ ร               | ประเทืองสุข                      |                      | 🕩 ออกจากระบง                                                                               |
| <b>ษา ศ</b> ส<br>าษาภา<br>1 <b>2</b>          | <b>ธ.02</b> 1<br>เครัฐ<br>62               | ออนไลน์<br>23104001                                                                     | นยันการบันทึกคะแนน                                                                      |                     |    |        | ee<br>×    | • | อำมาตย์<br>วิทยาลัยเท   | ปร <b>ะเทืองสุข</b><br>คนิคลำปาง | 72                   | 🕒 ออกจากระบบ                                                                               |
| <mark>ษา ศ</mark> ส<br>าษาภา<br>12<br>13      | <b>5.02</b> ត<br>រកទ័ត្ន<br>62<br>62       | ออนไลน์<br>23104001 <mark>ย</mark> ีเ<br>23104001 คุณ                                   | <mark>มยันการบันทึกคะแนน</mark><br>แต้องการบันทึกคะแนน [ใช่/ไม่]                        |                     |    | (      | 6          |   | อำมาตย์<br>วิทยาลัยเท   | ประเทืองสุข<br>คนิคลำปาง         | 72<br>71             | 🕩 ออกจากระบบ<br>- เลือก - 🔻                                                                |
| <mark>ษาศ</mark><br>าษาภา<br>12<br>13<br>14   | <b>5.02</b> ត<br>គេទ័ត្ត<br>62<br>62       | ออนไลน์<br>23104001 ยีเ<br>23104001 คุณ<br>23104001                                     | นยันการบันทึกคะแนน<br>แต้องการบันทึกคะแนน [ใช่/ไม่]                                     |                     |    | ยกเลิก | 6<br>9000  |   | อำมาตย์ ร<br>วิทยาลัยเท | ประเทืองสุข<br>คนิคลำปาง         | 72<br>71<br>69       | <ul> <li>๒อกจากระบบ</li> <li>- เลือก · </li> <li>- เลือก · </li> <li>- เลือก · </li> </ul> |
| <mark>ษาศ</mark> ร<br>าษาภา<br>12<br>13<br>14 | <b>5.02</b> ា<br>កេទ័ត្ត<br>62<br>62<br>62 | ออนไลน์<br>23104001 <sup>ย</sup> ั<br>23104001 <sup>คุณ</sup><br>23104001-<br>231040015 | <mark>มยันการบันทึกคะแนน</mark><br>แต้องการบันทึกคะแนน [ใช่/ไม่]<br>นายภทรพงศ แกวปาศา 6 | 52310401 : a.62(E1) | 18 | ยกเลิก | 6<br>9 nas |   | อำมาตย์ "<br>วิทยาลัยเท | ประเทืองสุข<br>คนิคลำปาง         | 72<br>71<br>69<br>72 | eanainstu     - เลือก     *     - เลือก     *     - เลือก     *     - เลือก     *          |

7) เมื่อบันทึกคะแนนเสร็จแล้ว รายวิชาที่ถูกบันทึกคะแนนแล้วจะไปปรากฏอยู่ในสถานะ บันทึกคะแนนแล้ว ครูผู้สอนสามารถตรวจสอบรายวิชาที่บันทึกคะแนนแล้ว โดยเลือกสถานะบันทึกคะแนนแล้ว แล้วกดค้นหา

| 希 หน้  | าหลัก / 🧿 ระบ | บบบริการงานครูผู้สอน / | 🖻 บันทึกเ | ผลการเรียน (ปกติ)        |              |                          |                   |  |
|--------|---------------|------------------------|-----------|--------------------------|--------------|--------------------------|-------------------|--|
| ภาคเรี | ยน 1/2562     | 2 *                    | สถาน      | บันทึกคะแนนแล้ว          | 7            |                          |                   |  |
| 7      | Q ศัมห        | หา 😂 เร็มใหม่          |           |                          |              |                          |                   |  |
| สำดับ  | รหัสวิชา      | กลุ่มเรียน             |           | ครูผู้สอน                | ผู้ลงทะเบียน | สถานะการประมวลผลการเรียน | เลือกการดำเนินการ |  |
| 1      | 3104-1003     | 62310401 : ส.62(E1)    |           | นายอำมาดย์ ประเทืองสุข * | 23           | บันทึกคะแนนแล้ว          | 🔅 ประมวลผล        |  |
|        |               |                        |           |                          |              |                          |                   |  |

8) หากครูผู้สอนต้องการประมวลผลการเรียน (ตัดเกรด) กดประมวลผล ในขั้นตอนนี้ครูผู้สอน ควรตรวจสอบคะแนนกับ Progress chart ให้ถูกต้องอีกครั้ง จากนั้นให้เลือก

- แก้ไขคะแนน : แก้ไขคะแนนให้ถูกต้องตาม Progress chart
- พิมพ์รายงาน : พิมพ์เอกสารต่าง ๆ

- ประมวลผลการเรียนอิงเกณฑ์ : คลิกเพื่อประมวลผลและตัดเกรด รายวิชาจะไปอยู่ใน

สถานะบันทึกผลการเรียนแล้ว ครูผู้สอนสามารถพิมพ์เอกสารต่าง ๆ เช่น วผ.2, วผ.3 แบบบันทึกผลการเรียน

หมายเหตุ เมื่อกดประมวลผลการเรียนอิงเกณฑ์แล้ว ครูผู้สอนจะไม่สามารถแก้ไขคะแนนได้ หากต้องการแก้ไขคะแนนต้องแจ้งงานวัดผลเพื่อยกเลิกประมวลผลการเรียนอิงเกณฑ์

| 希 หน้า | 🕷 หน้าหลัก / \Theta ระบบบริการงานครูผู้สอน / 🖻 บันทึกผลการเรียน (ปกติ) |                        |                                       |        |                              |     |     |     |          |            |  |  |  |  |  |
|--------|------------------------------------------------------------------------|------------------------|---------------------------------------|--------|------------------------------|-----|-----|-----|----------|------------|--|--|--|--|--|
|        | ภาคเรียน :                                                             | 1/2562                 |                                       |        |                              |     |     |     |          |            |  |  |  |  |  |
|        | รหัสวิชา :                                                             | 3104-<br>1003          | 104- ชื่อวิชา: ดิจิตอลประยุกต์<br>003 |        |                              |     |     |     |          |            |  |  |  |  |  |
|        | ครูผู้สอน :                                                            | นายอำมาตย์ ประเทืองสุข | นายอำมาดย์ ประเทืองสุข*               |        |                              |     |     |     |          |            |  |  |  |  |  |
|        | 🗩 ย้อนกลับ 🏾 แก้ไขคะแนน 🖨 พิมพ์รายงานคะแนน 🕫 ประมวลผลการเรียนอิงเกณฑ์  |                        |                                       |        |                              |     |     |     |          |            |  |  |  |  |  |
| สำคับ  | รหัสประจำด้ว                                                           | ชื่อ - นามสกุล         | กลุ่มเรียน                            | เจดคดิ | ประเมินผล<br>ดามสภาพ<br>จริง |     | -   | -   | คะแบบรวม | ประเภทเกรด |  |  |  |  |  |
|        |                                                                        |                        |                                       | (20)   | (80)                         | (0) | (0) | (0) | (100)    |            |  |  |  |  |  |
| 1      | 6231040001                                                             | นางสาวกรกมล รินพล      | 62310401 : ส.62(E1)                   | 18     | 63                           | 0   | 0   | 0   | 81       |            |  |  |  |  |  |
| 2      | 6231040002                                                             | นายกิดติวิชญ์ ทิพย์ทอง | 62310401 : ส.62(E1)                   | 17     | 55                           | 0   | 0   | 0   | 72       |            |  |  |  |  |  |
| 3      | 6231040003                                                             | นายเจษฎา ใจตาบุตร      | 62310401 : ส.62(E1)                   | 16     | 48                           | 0   | 0   | 0   | 64       |            |  |  |  |  |  |
| 4      | 6231040004                                                             | นายชานุวัฒน์ ขัตินนท์  | 62310401 : ส.62(E1)                   | 16     | 51                           | 0   | 0   | 0   | 67       |            |  |  |  |  |  |
| 5      | 6231040005                                                             | นางสาวณัชชา สุขล้อม    | 62310401 : ส.62(E1)                   | 17     | 50                           | 0   | 0   | 0   | 67       |            |  |  |  |  |  |
| 6      | 6231040006                                                             | นายธนกฤต บัญญาดี       | 62310401 : ส.62(E1)                   | 18     | 62                           | 0   | 0   | 0   | 80       |            |  |  |  |  |  |
| 7      | 6231040007                                                             | นายธนภัทร ชุ่มอินจักร  | 62310401 : ส.62(E1)                   | 18     | 67                           | 0   | 0   | 0   | 85       |            |  |  |  |  |  |

 9) กดประมวลผลการเรียนอิงเกณฑ์ ในขั้นตอนนี้ครูผู้สอนควรตรวจสอบคะแนนกับแผนภูมิ ความก้าวหน้าทางการเรียน (Progress chart) ให้ถูกต้องอีกครั้ง
 10) กดยืนยันผลการเรียน

11) กดตกลงการประมวลผลอิงเกณฑ์

| 🕷 หน้าหลัก / 🕗 ระบบบริการงานครูผู้สอน / 🖒 บันทึกผลการเรียน (ปกติ) |              |                               |                 |            |       |            |                       |  |  |  |  |
|-------------------------------------------------------------------|--------------|-------------------------------|-----------------|------------|-------|------------|-----------------------|--|--|--|--|
|                                                                   | ภาคเรียน :   | 1/2562                        |                 |            |       |            |                       |  |  |  |  |
|                                                                   | รายวิชา เ    | 3104- ชื่อวิชา:<br>1003       | ดิจิตอลประยุกด์ |            |       |            |                       |  |  |  |  |
|                                                                   | ครูผู้สอน :  | นายอำมาดย์ ประเทืองสุข*       |                 |            |       |            |                       |  |  |  |  |
|                                                                   |              | 🕲 ย้อนกลับ 🖪 ยืนยันผลการเรียน | 10              |            |       |            |                       |  |  |  |  |
| สำดับ                                                             | รหัสประจำตัว | ชื่อ - นามสกุล                | คะแนนรวม        | ผลการเรียน | สำดับ | ผลการเรียน | จำนวนนักเรียนนักศึกษา |  |  |  |  |
| 1                                                                 | 6231040001   | นางสาวกรกมล รินพล             | 81              | 4.0        | 1     | 4          | 5                     |  |  |  |  |
| 2                                                                 | 6231040002   | นายกิดติวิชญ์ ทิพย์ทอง        | 72              | 3.0        | 2     | 3.5        | 2                     |  |  |  |  |
| 3                                                                 | 6231040003   | นายเจษฎา ใจตาบุตร             | 64              | 2.0        | 3     | 3          | 7                     |  |  |  |  |
| 4                                                                 | 6231040004   | นายชานุวัฒน์ ชัตินนท์         | 67              | 2.5        | 4     | 2.5        | 8                     |  |  |  |  |
| 5                                                                 | 6231040005   | นางสาวณัชชา สุขล้อม           | 67              | 2.5        | 5     | 2          | 1                     |  |  |  |  |
| 6                                                                 | 6231040006   | นายธนกฤด ปัญญาดี              | 80              | 4.0        |       |            |                       |  |  |  |  |
| 7                                                                 | 6231040007   | นายธนภัทร ชุ่มอินจักร         | 85              | 4.0        |       |            |                       |  |  |  |  |
| 8                                                                 | 6231040008   | นายธรรณธร เฉยบั้น             | 71              | 3.0        |       |            |                       |  |  |  |  |
| 0                                                                 | 6231040009   | มายธีรพงษ์ างส์อุ่มใจ         | 65              | 2.5        |       |            |                       |  |  |  |  |

| กษา ศธ.02 ออนไลน์ |                                              | <u> </u>    | อำมาตย์ ประเทืองสุข |  |
|-------------------|----------------------------------------------|-------------|---------------------|--|
| ศึกษาภาครัฐ       | ยืนยันการประมวลผลการเรียนอิงเกณฑ์            | × –         | วิทยาลัยเทคนิคลำปาง |  |
| 希 หน้าหลัก /  ระ  | คุณต้องการประมวลผลการเรียนอิงเกณฑ์ [ใช่/ไม่] | 11          |                     |  |
| ภาคเรีย           |                                              | ยกเลิก ดกลง |                     |  |
| รายวิช            | <b>า: 3104- ชื่อวิชา: ด</b> ิจิตอส<br>1003   | งประยุกด์   |                     |  |
| ครูผู้สอ          | ≀: นายอำมาตย์ ประเท็องสุข <sup>*</sup>       |             |                     |  |
|                   | 🗩 ย้อนกลับ 🖹 ยืนยันผลการเรียน                |             |                     |  |

- หมายเหตุ หากครูผู้สอนกดประมวลผลการเรียนอิงเกณฑ์, ยืนยันผลการเรียน และตกลงการ ประมวลผลอิงเกณฑ์แล้ว รายวิชาดังกล่าวจะมีสถานะบันทึกผลการเรียนแล้ว ครูผู้สอนจะไม่สามารถแก้ไขคะแนนได้ หากครูผู้สอนต้องการแก้ไขคะแนน ต้องแจ้งงานวัดผลเพื่อยกเลิกผลการเรียนและบันทึกหรือแก้ไขคะแนนใหม่
  - 12) การพิมพ์เอกสารเพื่อส่งผลการเรียน
    - รายงานรวม วผ. : ครูผู้สอนเลือกเอกสารหน้าที่ 1-2 (ว.ผ.2 และ วผ.3)
    - แบบบันทึกผลการเรียน : ผลการเรียนที่แสดงรายละเอียดคะแนน
    - สรุปผลการปฏิบัติงาน : บันทึกสรุปผลการเรียนของครูผู้สอน

| 🔺 หน้า  | 🕷 หน้าหลัก / 😧 ระบบบริการงานครูผู้สอน / 🗇 บันทึกผลการเรียน (ปกติ) |                       |                          |              |                          |                                                           |                |    |  |  |  |  |
|---------|-------------------------------------------------------------------|-----------------------|--------------------------|--------------|--------------------------|-----------------------------------------------------------|----------------|----|--|--|--|--|
| ภาคเรีย | nu 1/256                                                          | 2 <b>v</b> at         | บนะ บันทึกผลการเรียนแล้ว | Ŧ            |                          |                                                           |                |    |  |  |  |  |
|         | Q ค้นา                                                            | หา 😂 เริ่มใหม่ 🖨 สรุป | ผลการปฏิบัติการสอน       |              |                          |                                                           |                |    |  |  |  |  |
| สำดับ   | รหัสวิชา                                                          | กลุ่มเรียน            | ครูผู้สอน                | ผู้ลงทะเบียน | สถานะการประมวลผลการเรียน | เลือกการดำเนินการ                                         |                |    |  |  |  |  |
| 1       | 3104-1003                                                         | 62310401 : ส.62(E1)   | นายอำมาดย์ ประเทืองสุข * | 23           | บันทึกผลการเรียนแล้ว     | 🔍 รายละเอียด                                              | 🕀 รายงาน ว.ผ.🗸 |    |  |  |  |  |
|         |                                                                   |                       |                          |              |                          | <ul> <li>E รายงานรวม ว.ผ</li> <li>แบบบันทึกผลก</li> </ul> | ารเรียน PDF    | .2 |  |  |  |  |

### รายงานรวม วผ. หน้า 1 (วผ.2)

#### สถาบันการอาชีวศึกษาภาคเหนือ 1

แบบบันทึกผลการเรียน และ ประเมินผล

วิทยาลัยเทคนิคลำปาง สำนักงานคณะกรรมการการอาชีวศึกษา กระทรวงศึกษาธิการ

ภาคเรียนที่ 1 ปีการศึกษา 2562

รหัสวิชา 3104-1003 ชื่อวิชา ดิจิตอลประยุกต์ หน่วยกิต 3

ชั้น ปวส.1/1

กลุ่ม 62310401 : ส.62(E1)

การเรียนต่อสัปดาห์ สัปดาห์ละ.....ชั่วโมง เวลาเรียนเต็มต่อภาคเรียน.....คาบ ชื่อผู้สอน นายอำมาตย์ ประเทืองสุข

เวลาเรียน 80% .....คาบ

#### อนุมัติผลการเรียน

#### เสนอ ผู้อำนวยการวิทยาลัยเทคนิคลำปาง

ตามที่ทางวิทยาลัยฯ ได้มอบหมายให้ดำเนินการ สอนในวิชานี้นั้น บันนี้ได้ดำเนินการสอน และทำการ ประเมินผลการเรียนของนักเรียน นักศึกษา ในวิชานี้ เสร็จเรียบร้อยแล้ว ดังปรากฏผลรายละเอียดข้างล่างนี้

| <mark>เกรด</mark> | ช่วงคะแนน | จำนวน |
|-------------------|-----------|-------|
| 4                 | 80-100    | 5     |
| 3.5               | 75-79     | 2     |
| 3                 | 70-74     | 7     |
| 2.5               | 65-69     | 8     |

#### ความเห็นหัวหน้าแผนกวิชา

พิจารณาแล้วเห็นชอบตามที่ผู้สอนเสนอ

ลงชื่อ...... (......)

ความเห็นหัวหน้างานวัดผลและประเมินผล

พิจารณาแล้วเห็นสมควรอนุมัติผลการเรียน

|                        |                                                       | รายงานรวม วผ. หน้า 2 (วผ                                                                                | i.2 และ | ะ วผ. | 3)         |     |
|------------------------|-------------------------------------------------------|----------------------------------------------------------------------------------------------------|---------|-------|------------|-----|
| รหัสวิชา<br>ชื่อผู้สอน | สถาบัง<br>3104-1003 ชื่อวิชา ดี<br>นายอำมาตย์ ประเทีย | ภาคเรียนที่ 1/2562 <b>ว.ผ.</b><br>รหัสวิชา 3104-1003<br>กลุ่ม 62310401<br>ผู้สอน นายอำมาตย์ ประเทืองสุข |         |       |            |     |
| ลำดับ                  | รหัสประจำตัว                                          | ลำดับ                                                                                                   | เกรด    |       |            |     |
| 1                      | 6231040001                                            | นางสาวกรกมล รินพล                                                                                       | 4.0     | 1     | 6231040001 | 4.0 |
| 2                      | 6231040002                                            | นายกิตติวิชญ์ ทิพย์ทอง                                                                                  | 3.0     | 2     | 6231040002 | 3.0 |
| 3                      | 6231040003                                            | นายเจษฎา ใจตาบุตร                                                                                       | 2.0     | 3     | 6231040003 | 2.0 |
| 4                      | 6231040004                                            | นายชานุวัฒน์ ชัตินนท์                                                                                   | 2.5     | 4     | 6231040004 | 2.5 |
| 5                      | 6231040005                                            | นางสาวณัชชา สุขล้อม                                                                                     | 2.5     | 5     | 6231040005 | 2.5 |
| 6                      | 6231040006                                            | นายธนกฤต ปัญญาดี                                                                                        | 4.0     | 6     | 6231040006 | 4.0 |
| 7                      | 6231040007                                            | นายธนภัทร ชุ่มอินจักร                                                                                   | 4.0     | 7     | 6231040007 | 4.0 |
| 8                      | 6231040008                                            | นายธรรณธร เฉยปั้น                                                                                       | 3.0     | 8     | 6231040008 | 3.0 |
| 9                      | 6231040009                                            | นายธีรพงษ์ วงศ์อุ่นใจ                                                                                   | 2.5     | 9     | 6231040009 | 2.5 |
| 10                     | 6231040010                                            | นายนนทวัฒน์ คำก้อน                                                                                      | 4.0     | 10    | 6231040010 | 4.0 |
| 11                     | 6231040011                                            | นายบดินทร์ <mark>เ</mark> ถื่อนม่วง                                                                     | 3.0     | 11    | 6231040011 | 3.0 |
| 12                     | 6231040012                                            | นายพงศกร สีลาทร                                                                                         | 3.0     | 12    | 6231040012 | 3.0 |
| 13                     | 6231040013                                            | นายพิชณุตม์ ปราบปราม                                                                                    | 3.0     | 13    | 6231040013 | 3.0 |
| 14                     | 6231040014                                            | นายพิสุทธิ์ศักดิ์ ตั้งเชิง                                                                              | 2.5     | 14    | 6231040014 | 2.5 |
| 15                     | 6231040015                                            | นายภัทรพงศ์ แก้วปาคำ                                                                                    | 3.0     | 15    | 6231040015 | 3.0 |

### รายงานรวม วผ. หน้า 3 (วผ.3)

สถาบันการอาชีวศึกษาภาคเหนือ 1

งานทะเบียน ว.ผ. 3

#### วิทยาลัยเทคนิคลำปาง

รหัสวิชา 3104-1003 ชื่อวิชา ดิจิตอลประยุกต์ ชั้น ปวส.1/1

ภาคเรียนที่ 1/2562

| ชื่อผู้สอา | ม นายอำมาตย์ ประเที | องสุข ชื่อ             | อาจารย์ที่ปร | าจารย์ที่ปรึกษา นายสมพล สุภาเดช |  |  |  |  |  |
|------------|---------------------|------------------------|--------------|---------------------------------|--|--|--|--|--|
| ลำดับ      | รหัสประจำตัว        | ชื่อ-นามสกุล           | เกรด         | เหตุผล                          |  |  |  |  |  |
| 1          | 6231040001          | นางสาวกรกมล รินพล      | 4.0          |                                 |  |  |  |  |  |
| 2          | 6231040002          | นายกิตติวิชญ์ ทิพย์ทอง | 3.0          |                                 |  |  |  |  |  |
| 3          | 6231040003          | นายเจษฎา ใจตาบุตร      | 2.0          |                                 |  |  |  |  |  |
| 4          | 6231040004          | นายชานุวัฒน์ ขัตินนท์  | 2.5          |                                 |  |  |  |  |  |
| 5          | 6231040005          | นางสาวณัชชา สุขล้อม    | 2.5          |                                 |  |  |  |  |  |
| 6          | 6231040006          | นายธนกฤต ปัญญาดี       | 4.0          |                                 |  |  |  |  |  |
| 7          | 6231040007          | นายธนภัทร ชุ่มอินจักร  | 4.0          |                                 |  |  |  |  |  |
| 8          | 6231040008          | นายธรรณธร เฉยปั้น      | 3.0          |                                 |  |  |  |  |  |
| 9          | 6231040009          | นายธีรพงษ์ วงศ์อุ่นใจ  | 2.5          |                                 |  |  |  |  |  |
| 10         | 6231040010          | นายนนทวัฒน์ คำก้อน     | 4.0          |                                 |  |  |  |  |  |
| 11         | 6231040011          | นายบดินทร์ เถื่อนม่วง  | 3.0          |                                 |  |  |  |  |  |
| 12         | 6231040012          | นายพงศกร สีลาทร        | 3.0          |                                 |  |  |  |  |  |
| 13         | 6231040013          | นายพิชฌุตม์ ปราบปราม   | 3.0          |                                 |  |  |  |  |  |

### แบบบันทึกผลการเรียน

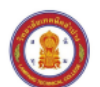

แบบบันทึกผลการเรียนวิทยาลัยเทคนิคลำปาง ภาคเรียนที่ 1/2562

ระดับ ปวส.1 กลุ่มเรียน 62310401 : ไฟฟ้า รายวิชา 3104-1003 : ดิจิตอลประยุกต์ คระชัสวน นวยถ้ามวคม์ ประเชืองสะเ

| เลขประจำตัว | ชื่อ - สกุล                |    | เจทคติ<br>ไระเนินผลต |   |   |   | คะแบบรวม | เกรด |
|-------------|----------------------------|----|----------------------|---|---|---|----------|------|
|             |                            |    | 80                   | 0 | 0 | 0 | 100      |      |
| 6231040001  | นางสาวกรกมล วินพล          | 18 | 63                   | 0 | 0 | 0 | 81       | 4.0  |
| 6231040002  | นายกิตตีวิชญ์ ทีพย์ทอง     | 17 | 55                   | 0 | 0 | 0 | 72       | 3.0  |
| 6231040003  | นายเจษฎา ใจตาบุตร          | 16 | 48                   | 0 | 0 | 0 | 64       | 2.0  |
| 6231040004  | นายชานุวัฒน์ ขัตินนท์      | 16 | 51                   | 0 | 0 | 0 | 67       | 2.5  |
| 6231040005  | นางสาวณัชชา สุขล้อม        | 17 | 50                   | 0 | 0 | 0 | 67       | 2.5  |
| 6231040006  | นายธนกฤต ปัญญาดี           | 18 | 62                   | 0 | 0 | 0 | 80       | 4.0  |
| 6231040007  | นายธนภัทร ขุ่มอินจักร      | 18 | 67                   | 0 | 0 | 0 | 85       | 4.0  |
| 6231040008  | นายธรรณธร เฉยปั้น          | 17 | 54                   | 0 | 0 | 0 | 71       | 3.0  |
| 6231040009  | นายธีรพงษ์ วงศ์อุ่นใจ      | 15 | 50                   | 0 | 0 | 0 | 65       | 2.5  |
| 6231040010  | นายนนทวัฒน์ คำก้อน         | 19 | 68                   | 0 | 0 | 0 | 87       | 4.0  |
| 6231040011  | นายบดินทร์ เถื่อนม่วง      | 18 | 53                   | 0 | 0 | 0 | 71       | 3.0  |
| 6231040012  | นายพงศกร สีลาทร            | 18 | 54                   | 0 | 0 | 0 | 72       | 3.0  |
| 6231040013  | นายพืชญุตม์ ปราบปราม       | 18 | 53                   | 0 | 0 | 0 | 71       | 3.0  |
| 6231040014  | นายพิสุทธิ์ศักดิ์ ตั้งเชิง | 17 | 52                   | 0 | 0 | 0 | 69       | 2.5  |
| 6231040015  | นายภัทรพงศ์ แก้วปาคำ       | 18 | 54                   | 0 | 0 | 0 | 72       | 3.0  |
| 6231040016  | นางสาวมัทนพร บุตะเขียว     | 18 | 60                   | 0 | 0 | 0 | 78       | 3.5  |
| 6231040017  | นายยุทธภูมิ ธรรมที         | 17 | 51                   | 0 | 0 | 0 | 68       | 2.5  |
| 6231040018  | นางสาวรัตติยากร ศรีมาทา    | 18 | 53                   | 0 | 0 | 0 | 71       | 3.0  |
| 6231040019  | นางสาววชิราภรณ์ เป็งป้อ    | 18 | 57                   | 0 | 0 | 0 | 75       | 3.5  |
| 6231040019  | นางสาววซิราภรณ์ เป็งป้อ    | 18 | 57                   | 0 | 0 | 0 | 75       |      |

|         | 20      | a       |
|---------|---------|---------|
| แบบขออเ | เมติผลก | ารเรียน |
|         | 1       |         |

#### เรียน ผู้อำนวยการ

จำนวนผู้เรียนได้ระดับผลการเรียนต่าง ๆ ดังนี้

| ~          |            |             |
|------------|------------|-------------|
| ระดับคะแนน | เกณฑ์      | จ้านวน (คน) |
| 4.0        | ดีเยี่ยม   | 5           |
| 3.5        | ดีมาก      | 2           |
| 3.0        | ดี         | 7           |
| 2.5        | ดีพอใช้    | 8           |
| 2.0        | พอใช้      | 1           |
| 1.5        | อ่อน       | 0           |
| 1.0        | อ่อนมาก    | 0           |
| 0          | ขั้นต่ำ    | 0           |
| ม.ส        | ไม่สมบูรณ์ | 0           |
| ป.ร.       | ขาดเรียน   | 0           |
| ы.         | ผ่าน       | 0           |
| ม.ผ.       | ไม่ผ่าน    | 0           |
| ซ.ส.       | ขาดสอบ     | 0           |
| ข.ป.       | ขาดปฏิบัติ | 0           |
|            | รวม        | 23          |
|            |            |             |
|            |            |             |

(ลงชื่อ)..... ครูผู้สอน (นายอำมาตย์ ประเทืองสุข)

ความเห็นหัวหน้าแผนกวิชา

ได้ตรวจสอบผลประเมินผลการเรียน

หน้าที่ 16

|                                                |                                                                                                    | ส                                                                     | สรุปผลการปฏิบัติการสอน |                                                                         |         |     |            |              |        |        |     |            |      |                 |   |   |    |
|------------------------------------------------|----------------------------------------------------------------------------------------------------|-----------------------------------------------------------------------|------------------------|-------------------------------------------------------------------------|---------|-----|------------|--------------|--------|--------|-----|------------|------|-----------------|---|---|----|
| T. C. C.                                       |                                                                                                    | บันทึกข้อความ                                                         |                        |                                                                         |         |     |            |              |        |        |     |            |      |                 |   |   |    |
| ส่วน<br>ที่                                    | ราชการ วิทยาลัยเทคนิคลำ                                                                               | าปาง<br>วัน                                                           | นที่ย                  | 3 กันยายน 2562                                                          |         |     |            |              |        |        |     |            |      |                 |   |   |    |
| เรื่อง<br>เรียน<br>ปฏิป                        | เ สรุปผลการปฏิบัติการสอง<br>ม ผู้อำนวยการวิทยาลัยเทค<br>ตามคำสั่งวิทยาลัยฯ<br>เติการสอนในภาคเรียน 1/2 | น<br>เนิคลำปาง<br>ได้มอบหมายให้ข้าพเจ้า 1<br>2562 บัดนี้การปฏิบัติงาน | นายอำมา<br>เรียบร้อย   | ตย์ ประเทืองสุข ครูแผนกแผนกวิชาช่าง<br>แล้ว ขอสรุปผลการปฏิบัติงานดังนี้ | ไฟฟ้าก่ | ำลั | 3          |              |        |        |     |            |      |                 |   |   |    |
| ที่                                            | รหัสวิชาแะ                                                                                            | ชื่อวิชา ระดับขั้น กลุ่มเรียน 4.03.53.02.52.01                        |                        |                                                                         |         |     | יחי<br>1.5 | รเรีย<br>1.0 | น<br>0 | ม.ส    | U.5 | <b>N</b> . | J.RI | งำนว<br>ผู้เรีย |   |   |    |
| 1                                              | 3104-1003ดิจิตอลประยุกต์                                                                              |                                                                       | ปวส.1                  | ไฟฟ้า                                                                   | 5       | 2   | 7          | 8            | 1      | 0      | 0   | 0          | 0    | 0               | 0 | 0 | 23 |
|                                                |                                                                                                    |                                                                       |                        | รวม                                                                     | 5       | 2   | 7          | 8            | 1      | 0      | 0   | 0          | 0    | 0               | 0 | 0 | 23 |
|                                                | ∼ ผูเรยนมผลสมฤทธทางก<br>จึงเรียนมาเพื่อโปรดง                                                          | าารเรยน 2.00 ชนเบจาน:<br>กราบ                                         | JU 23 MI               | <b>1</b> คดเบนรอยสะ 100.00                                              | ลงชื่อ  | ) ( | นาย        | เอ๋า:        | มาต    | าย์    | ปร  | ะเที       | ไอง  | สุข)            |   |   |    |
|                                                | 1 ผ่านการพิจารณาจากหัวหน้าแผนกวิชาฯ                                                                   |                                                                       |                        |                                                                         |         |     |            |              | ค      | รูผู้ส | เอน | I          |      |                 |   |   |    |
|                                                | ลงชื่อ / (นายอดุลย์  ซูบาล) / /                                                                       |                                                                       |                        |                                                                         |         |     |            |              |        |        |     |            |      |                 |   |   |    |
| 2 ผ่านการพิจารณาจากหัวหน้างานวัดผลและประเมินผล |                                                                                                    |                                                                       |                        |                                                                         |         |     |            |              |        |        |     |            |      |                 |   |   |    |
|                                                | ลงชื่อ                                                                                                | (นายอำ                                                                | เมาตย์ ป               | ระเทืองสุข) / /                                                         |         |     |            |              |        |        |     |            |      |                 |   |   |    |
|                                                | 3 ผ่านการพิจารณาจากระ                                                                                 | องผู้อำนวยการฝ่ายวิชากา                                               | 5                      |                                                                         |         |     |            |              |        |        |     |            |      |                 |   |   |    |

## \*\*\*กรณีนักเรียนนักศึกษาลงเรียนซ้ำ-เรียนเพิ่มให้ครูผู้สอนมารับแบบฟอร์มการส่งผลการเรียนได้ที่งานวัดผล

## A พิมพ์ใบรายชื่อนักเรียน

- 1) เลือกข้อมูล ภาคเรียน/ปีการศึกษา ที่ต้องการ
- 2) คลิกเลือกสถานะ
- 3) คลิกปุ่มค้นหา
- 4) สามารถเลือกพิมพ์ใบรายชื่อได้ 3 แบบ ดังนี้
  - พิมพ์ใบรายชื่อนักเรียน
  - พิมพ์ใบประเมินมาตรฐาน (Progress chart)
  - พิมพ์สรุปผลประเมินคุณธรรม (จิตพิสัย)

希 หน้าหลัก / 🙆 ระบบบริการงานครูผู้สอน / 🗮 พิมพ์ใบรายชื่อนักเรียน

| 3- | ภาคเรียน<br>*<br>แสดง 10 | 1/2562    | 2 เร็มไหม่          | ทั้งหมด •<br>ทั้งหมด<br>ยังไม่ส่งผลการเรียน<br>บันทึกคะแนนแล้ว<br>บันทึกผลการเรียนแล้ว<br>ประกาศผลการเรียนแล้ว | คันหา:         |                               |
|----|--------------------------|-----------|---------------------|----------------------------------------------------------------------------------------------------|----------------|-------------------------------|
|    | สาดับ 🔺                  | รหัสวิชา  | 🚔 กลุ่มเรียน        | 🜲 ครฺผู้สอน 🜲                                                                                                  | ผู้ลงทะเบียน 🛔 | เลือกการตำเนินการ             |
|    | 1                        | 3104-1003 | 62310404 : ส.62(E4) | นายอำมาตย์ ประเทืองสุข *                                                                                       | 22             | 🔒 เลือกดำเนินการ <del>-</del> |
|    | 2                        | 3104-1003 | 62310403 : ส.62(E3) | นายอำมาตย์ ประเทืองสุข *                                                                                       | 21             | 🔒 เลือกดำเนินการ <del>-</del> |
|    | 3                        | 3000-2003 | 61310401 : ส.61(E1) | นายอำมาตย์ ประเทืองสุข *                                                                                       | 21             | 🔒 เลือกดำเนินการ <del>-</del> |
|    | 4                        | 3000-2003 | 61310402 : ส.61(E2) | นายอำมาดย์ ประเท็องสุข *                                                                                       | 20             | 🔒 เลือกดำเนินการ <del>-</del> |
|    | 5                        | 3104-1003 | 62310401 : ส.62(E1) | นายอ่ามาดย์ ประเทืองสุข *                                                                                      | 23             | 🔒 เลือกดำเนินการ <del>-</del> |
|    | 6                        | 3104-1003 | 62310402 : ส.62(E2) | นายอำมาดย์ ประเท็องสุข *                                                                                       | 20             | 🔒 เลือกดำเนินการ <del>-</del> |
|    | 7                        | 3104-2101 | 61310403 : ส.61(E3) | นายอำมาดย์ ประเท็องสุข *                                                                                       | 19             | 🔒 เลือกดำเนินการ <del>-</del> |
|    | 8                        | 3104-2101 | 61310404 : ส.61(E4) | นายอ่ามาตย์ ประเทืองสุข *                                                                                      | 20             | 🔒 เลือกดำเนินการ+             |

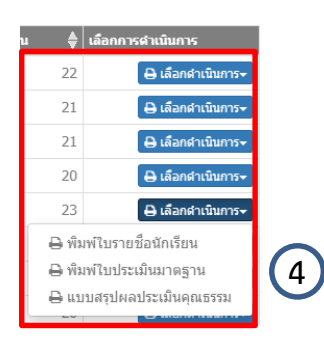

## ใบรายชื่อนักเรียน

### วิทยาลัยเทคนิคลำปางสถาบันการอาชีวศึกษาภาคเหนือ 1

| รหัสวิช  | n3104-1003   | ชื่อวิช       | า. ดิจิตอลประยุกต์ | <br> | <br> |       | ห       | ม่วยเ | าิต  |     |      |    |      | .ปีก | ารศึเ | กษา | 1/2 | 2562 | <u>)</u> |  |
|----------|--------------|---------------|--------------------|------|------|-------|---------|-------|------|-----|------|----|------|------|-------|-----|-----|------|----------|--|
| กลุ่มเรี | ยน           | l01:ສ.62(E1)  |                    | <br> | <br> | ื่อคร | รูผู้สา | อน.!  | าายเ | อำม | าตย์ | ปร | ะเทื | องสุ | ข     |     |     |      |          |  |
|          |              |               |                    |      |      |       |         |       |      |     |      |    |      |      |       |     |     |      |          |  |
| ลำดับ    | รหัสประจำตัว |               | ชื่อ - นามสกุล     |      |      |       |         |       |      |     |      |    |      |      |       |     |     |      |          |  |
| 1        | 6231040001   | นางสาวกรกมล   | รินพล              |      |      |       |         |       |      |     |      |    |      |      |       |     |     |      |          |  |
| 2        | 6231040002   | นายกิตติวิชญ์ | ทิพย์ทอง           |      |      |       |         |       |      |     |      |    |      |      |       |     |     |      |          |  |
| 3        | 6231040003   | นายเจษฎา      | ใจตาบุตร           |      |      |       |         |       |      |     |      |    |      |      |       |     |     |      |          |  |
| 4        | 6231040004   | นายชานุวัฒน์  | ขัตินนท์           |      |      |       |         |       |      |     |      |    |      |      |       |     |     |      |          |  |
| 5        | 6231040005   | นางสาวณัชชา   | สุขล้อม            |      |      |       |         |       |      |     |      |    |      |      |       |     |     |      |          |  |
| 6        | 6231040006   | นายธนกฤต      | ปัญญาดี            |      |      |       |         |       |      |     |      |    |      |      |       |     |     |      |          |  |
| 7        | 6231040007   | นายธนภัทร     | ชุ่มอินจักร        |      |      |       |         |       |      |     |      |    |      |      |       |     |     |      |          |  |
| 8        | 6231040008   | นายธรรณธร     | เฉยปั้น            |      |      |       |         |       |      |     |      |    |      |      |       |     |     |      |          |  |
| 9        | 6231040009   | นายธีรพงษ์    | วงศ์อุ่นใจ         |      |      |       |         |       |      |     |      |    |      |      |       |     |     |      |          |  |
| 10       | 6231040010   | นายนนทวัฒน์   | คำก้อน             |      |      |       |         |       |      |     |      |    |      |      |       |     |     |      |          |  |

## ใบประเมินมาตรฐาน

| ภาคเ   | รียนที่ 1/256 | 2             | รหัสวิชา. 3104-100   | 13 W  | น่วยกิ | ศ. 3 |   |   |   |   |       |    |    | ; | วิทยา | เลียเ | ทคนี | โคลำ | ปาง |    |    |    |     | อาจ     | จารย์เ            | ที่ปรึ | ึกษา   | นาย  | สมพ   | ล สุ | ภาเ  | ดช    |       |       |       |           |       |      |        |                  |                |
|--------|---------------|---------------|----------------------|-------|--------|------|---|---|---|---|-------|----|----|---|-------|-------|------|------|-----|----|----|----|-----|---------|-------------------|--------|--------|------|-------|------|------|-------|-------|-------|-------|-----------|-------|------|--------|------------------|----------------|
| ชั้น/ก | ลุ่ม ส.62(E1) |               | ชื่อวิชา. ดิจิตอลประ | ยุกต์ |        |      |   |   |   |   | งนกวิ | ชา |    |   |       |       |      |      |     |    |    |    |     | ແບ      | บราย <sup>.</sup> | งานเ   | สรุปเ  | การป | ระเมิ | นผลก | าารเ | เรียน | เตามส | สภาพ  | เจริง | เ คะเ     | เนนะ  | สอบร | เะหว่า | างภาศ            | าเรียน         |
|        |               |               |                      | 1     | 2      | 3    | 4 | 5 | 6 | 7 | 8     | 9  | 10 | 1 | 1 1   | 2     | 13   | 14   | 15  | 16 | 17 | 18 | 503 | ม เดือา | u                 | ເອົ    | กือน . |      | เดือน | I    | u    | ดือน  |       | เดือา | น     |           | เดือน |      |        |                  | 6011           |
| ลำดับ  | รหัสประจำตัว  | ซื่อ          | -นามสกุล             |       |        |      |   |   |   | Π |       |    | Π  |   |       | Τ     |      |      |     |    |    |    |     | 1       | 2 3               | 4 1    | 2      | 3 4  | 1 2   | 2 3  | 4 1  | 1 2   | 3 4   | 1 1   | 2 3   | 4         | 1 2   | 3    | 4 A    | ระมาส<br>เวามรู้ | ราม<br>ทั้งหมด |
| 1      | 6231040001    | นางสาวกรกม    | เล รินพล             |       |        |      |   |   | Π | Π | Π     |    | Π  | Γ |       | T     |      |      |     |    | Π  |    |     | Τ       | Τ                 | T      |        |      |       |      | T    |       |       | Π     | Т     | Π         |       | Π    | Т      |                  |                |
| 2      | 6231040002    | นายกิตติวิชญ่ | ์ ทิพย์ทอง           |       |        |      |   |   |   |   |       |    |    | Γ |       |       |      |      |     |    |    |    |     |         |                   | Τ      |        |      |       |      |      |       |       |       | Τ     | $\square$ |       |      | Т      |                  |                |
| 3      | 6231040003    | นายเจษฎา 1    | ไจตาบุตร             |       |        |      |   |   |   |   |       |    |    |   |       |       |      |      |     |    |    |    |     |         |                   |        |        |      |       |      |      |       |       |       | Τ     |           |       |      |        |                  |                |
| 4      | 6231040004    | นายชานุวัฒน่  | เ ขัตินนท์           |       |        |      |   |   |   |   |       |    |    |   |       |       |      |      |     |    |    |    |     |         |                   |        |        |      |       |      |      |       |       |       | Τ     |           |       |      |        |                  |                |
| 5      | 6231040005    | นางสาวณัชช    | า สุขล้อม            |       |        |      |   |   |   |   |       |    |    |   |       |       |      |      |     |    |    |    |     |         |                   |        |        |      |       |      |      |       |       |       | Ι     |           |       |      |        |                  |                |
| 6      | 6231040006    | นายธนกฤต      | ปัญญาดี              |       |        |      |   |   |   |   |       |    |    |   |       |       |      |      |     |    |    |    |     |         |                   |        |        |      |       |      |      |       |       |       | Ι     |           |       |      |        |                  |                |
| 7      | 6231040007    | นายธนภัทร     | ชุ่มอินจักร          |       |        |      |   |   |   |   |       |    |    |   |       |       |      |      |     |    |    |    |     |         |                   |        |        |      |       |      |      |       |       |       |       |           |       |      |        |                  |                |
| 8      | 6231040008    | นายธรรณธร     | เฉยปั้น              |       |        |      |   |   |   |   |       |    |    |   |       |       |      |      |     |    |    |    |     |         |                   |        |        |      |       |      |      |       |       |       | Ι     |           |       |      |        |                  |                |
| 9      | 6231040009    | นายธีรพงษ์    | วงศ์อุ่นใจ           |       |        |      |   |   |   |   |       |    |    |   |       |       |      |      |     |    |    |    |     |         |                   |        |        |      |       |      |      |       |       |       | Ι     |           |       |      | Ι      |                  |                |
| 10     | 6231040010    | นายนนทวัฒ     | ม์ คำก้อน            |       |        |      |   |   |   |   |       |    |    |   |       |       |      |      |     |    |    |    |     |         |                   |        |        |      |       |      |      |       |       |       | Τ     |           |       |      |        |                  |                |

### แบบสรุปผลประเมินคุณธรรม

### วิทยาลัยเทคนิคลำปางสถาบันการอาชีวศึกษาภาคเหนือ 1

แบบสรุปผลการประเมินด้านคุณธรรม จริยธรรม ค่านิยมและคุณลักษณะอันพึงประสงค์(จิตพิสัย)

| รหัสวิชา    | 3104-1003                  |                                     |          |           |           |            |            |         | รา      | ยการ     | ประเม็     | มิน         |           |           |         |         |           |          |       | -             | 2        |
|-------------|----------------------------|-------------------------------------|----------|-----------|-----------|------------|------------|---------|---------|----------|------------|-------------|-----------|-----------|---------|---------|-----------|----------|-------|---------------|----------|
| ชื่อวิชา ดี | กิจิตอลประยุกต์            |                                     | 10       |           |           |            |            |         |         |          |            | เน้น        | ۶,        |           |         | 'n      | 12231     |          |       | $1 \times 10$ | ระเมิ    |
| ภาคเรียน    | ู<br>เที่ 1 ปีการศึกษา 256 | 52                                  | มพันธ์ที |           |           | จริต       | เอาทษ      |         |         | 16       |            | ด/การพ      | ร้างสรร   |           |         | ะอดกล้  | ม/จริยธ   |          |       | แถะกา         | เงานที่ป |
| แผนกวิช     | า ไฟฟ้าควบคุม              |                                     | រុមខតិ   | น้ย       | ไดชอา     | ้ไตย์สุ    | มั่นใน     | ខេត្ត   | จใฝรั่  | ามัคค์   | ູ່ໃຫ້      | เสพติเ      | ้เริ่มส   | เยา       | ัดภัย   | เลเนก   | 72223     | ຍເງຄ,    | _     | 12            | านราย    |
| อาจารย์ห์   | ที่ปรึกษา นายสมพล สุ       | ภาเดช                               | ความมีมเ | ความมีวิ' | ความรับผิ | ความชื่อส่ | ความเชื่อ: | การประห | ความสนใ | ความรักส | ความกตั้ถู | ละเว้นสิ่งเ | ความคิดริ | การพึ่งตน | ความปลอ | ความอดข | ความมีคุธ | การตรงต่ | คะแนน | จิตพิสัย=     | จำนว     |
| ที่         | ชื่อ                       | -นามสกุล                            | 2        | 2         | 2         | 2          | 2          | 2       | 2       | 2        | 2          | 2           | 2         | 2         | 2       | 2       | 2         | 2        |       |               |          |
| 1           | นางสาวกรกมล                | รินพล                               |          |           |           |            |            |         |         |          |            |             |           |           |         |         |           |          |       |               |          |
| 2           | นายกิตติวิชญ์              | ทิพย์ทอง                            |          |           |           |            |            |         |         |          |            |             |           |           |         |         |           |          |       |               |          |
| 3           | นายเจษฎา                   | ใจตาบุตร                            |          |           |           |            |            |         |         |          |            |             |           |           |         |         |           |          |       |               |          |
| 4           |                            | ขัตินนท์                            |          |           |           |            |            |         |         |          |            |             |           |           |         |         |           |          |       |               |          |
| 5           | นางสาวณัชชา                | สุขล้อม                             |          |           |           |            |            |         |         |          |            |             |           |           |         |         |           |          |       |               |          |
| 6           | นายธนกฤต                   | ปัญญาดี                             |          |           |           |            |            |         |         |          |            |             |           |           |         |         |           |          |       |               |          |
| 7           | นายธนภัทร                  | ชุ่มอินจักร                         |          |           |           |            |            |         |         |          |            |             |           |           |         |         |           |          |       |               |          |
| 8           | นายธรรณธร                  | เฉยปั้น                             |          |           |           |            |            |         |         |          |            |             |           |           |         |         |           |          |       |               |          |
| 9           | นายธีรพงษ์                 | วงศ์อุ่นใจ                          |          |           |           |            |            |         |         |          |            |             |           |           |         |         |           |          |       |               |          |
| 10          | นายนนทวัฒน์                | คำก้อน                              |          |           |           |            |            |         |         |          |            |             |           |           |         |         |           |          |       |               |          |
| 11          | นายบดินทร์                 | เถื่อนม่วง                          |          |           |           |            |            |         |         |          |            |             |           |           |         |         |           |          |       |               |          |
| 12          | นายพงศกร                   | สีลาทร                              |          |           |           |            |            |         |         |          |            |             |           |           |         |         |           |          |       |               |          |
| 13          | นายพิชญุตม์                | ปราบปราม                            |          |           |           |            |            |         |         |          |            |             |           |           |         |         |           |          |       |               |          |
| 14          | นายพิสุทธิ์ศักดิ์          | ตั้งเชิง                            |          |           |           |            |            |         |         |          |            |             |           |           |         |         |           |          |       |               |          |
| 15          | นายภัทรพงศ์                | แก้วปาคำ                            |          |           |           |            |            |         |         |          |            |             |           |           |         |         |           |          |       |               |          |
| 16          | นางสาวมัทนพร               | บุตะเขียว                           |          |           |           |            |            |         |         |          |            |             |           |           |         |         |           |          |       |               |          |
| 17          | นายยุทธภูมิ                | ธรรมทิ                              |          |           |           |            |            |         |         |          |            |             |           |           |         |         |           |          |       |               |          |
| 18          | นางสาวรัตติยากร            | ศรีมาทา                             |          |           |           |            |            |         |         |          |            |             |           |           |         |         |           |          |       |               |          |
| 19          | นางสาววชิราภรณ์            | เป็งป้อ                             |          |           |           |            |            |         |         |          |            |             |           |           |         |         |           |          |       |               |          |
| 20          | นางสาวสุฐิตา               | ยอดพิบุตร                           |          |           |           |            |            |         |         |          |            |             |           |           |         |         |           |          |       |               |          |
| 21          | นายอนพัทย์                 | ปิงไฝ                               |          |           |           |            |            |         |         |          |            |             |           |           |         |         |           |          |       |               |          |
| 22          | นายอนุสรณ์                 | แสนไชยชุม                           |          |           |           |            |            |         |         |          |            |             |           |           |         |         |           |          |       |               |          |
| 23          | นางสาวอารียา               | อินเลิศ                             |          |           |           |            |            |         |         |          |            |             |           |           |         |         |           |          |       |               |          |
|             |                            |                                     |          |           |           |            |            |         |         |          |            |             |           |           |         |         |           |          |       |               |          |
|             |                            |                                     |          |           |           |            |            |         |         |          |            |             |           |           |         |         |           |          |       |               |          |
|             |                            |                                     |          |           |           |            |            |         |         |          |            |             |           |           |         |         |           |          |       |               |          |
|             |                            |                                     |          |           |           |            |            |         |         |          |            |             |           |           |         |         |           |          |       |               |          |
|             |                            |                                     |          |           |           |            |            |         |         |          |            |             |           |           |         |         |           |          |       |               |          |
|             |                            |                                     |          |           |           |            |            |         |         |          |            |             |           |           |         |         |           |          |       |               |          |
|             |                            |                                     |          |           |           |            |            |         |         |          |            |             |           |           |         |         |           |          |       |               |          |
|             | ระดับ 2 หมายถึง เ          | ปฏิบัติเป็นประจำ                    |          |           | -         | -          | -          | -       |         |          |            |             |           |           |         |         |           |          |       |               |          |
|             | ระดับ 1 หมายถึง เ          | ปฏิบัติเป็นบ้างครั้ง <sup>ลงไ</sup> | ชื่อ     |           |           |            |            |         |         |          |            |             | ลงชื่อ    | Ð         |         |         |           |          |       |               |          |
|             | ระด้าเ () หมายถึง ไ        | าแคยปกิบัติ                         |          |           | (นาย      | อำมา       | เตย์ า     | ประเท   | า้องสุข | ข)       |            |             | (         |           |         |         |           |          |       |               |          |
|             | SENIO VIANUSIN 6           |                                     |          |           | 6         | อาจาร      | รย์ปร      | ະຈຳວີ   | ชา      |          |            |             |           |           |         | หั      | ้วหน้     | าแผน     | เกวิช | า             |          |

หมายเหตุ แบบสรุปผลการประเมินจิตพิสัยนี้ ให้แนบมากับแบบบันทึกเวลาเรียนและประเมินผลการเรียนส่งงานวัดผลฯ เมื่อสิ้นภาคเรียน

## หมายเหตุ ครูผู้สอนใช้แบบประเมินคุณธรรมที่วิทยาลัยเทคนิคลำปางประกาศใช้

🚯 ตารางสอนครูผู้สอน

- 1) เลือกข้อมูล ภาคเรียน/ปีการศึกษา ที่ต้องการ
- 2) คลิกปุ่มค้นหา
- 3) สามารถพิมพ์ตารางสอนออกมาตรวจสอบได้

|     | 🖀 หน้าหลัก    | า / 🧿 ระบ     | บบบริการงาร            | นครูผู้สอน /             | 📑 ตาราง            | สอนครูผู้สอา         | ų             |                              |                          |                              |               |               |               |               |
|-----|---------------|---------------|------------------------|--------------------------|--------------------|----------------------|---------------|------------------------------|--------------------------|------------------------------|---------------|---------------|---------------|---------------|
|     | ภาคเรียน<br>* | 1/2562        | 2                      | •                        | A                  | 1                    |               | 9 .el e 1                    |                          | 0                            | 2             |               |               |               |
| (2) |               | 🕨 🔍 คนเ       | ព ខេធ                  | าเหม 🕒                   | พมพตารางส          | อน (5 วน/ 1          | 2 คาบเรยน /   | "เมมคาบพก]                   |                          |                              | 5             |               |               |               |
|     | เวลา          | 07:30 - 08:00 | 08:00 - 09:00          | 09:00 - 10:00            | 10:00 - 11:00      | 11:00 - 12:00        | 12:00 - 13:00 | 13:00 - 14:00                | 14:00 - 15:00            | 15:00 - 16:00                | 16:00 - 17:00 | 17:00 - 18:00 | 18:00 - 19:00 | 19:00 - 20:00 |
|     | วัน/ดาบ       |               | 1                      | 2                        | 3                  | 4                    | 5             | 6                            | 7                        | 8                            | 9             | 10            | 11            | 12            |
|     | วันจันทร์     |               |                        |                          |                    |                      |               |                              |                          |                              |               |               |               |               |
|     | วันอังคาร     | دaris, 1      | 3104<br>6.<br>ਕ.62(E3) | -1003<br>24<br>,a.62(E4) | 3104<br>8<br>ส.62  | -1003<br>22<br>?(E4) |               | 3104-1003<br>822<br>a.62(E4) |                          | 3104-1003<br>822<br>a.62(E3) |               |               |               |               |
|     | วันพุธ        | กิจกรรมเหน้า  |                        |                          |                    |                      |               | 3104<br>67<br>a.62(E1)       | -1003<br>24<br>,ส.62(E2) |                              |               |               |               |               |
|     | วันพฤหัสบดี   |               | 3104<br>8:<br>a.61(E3) | -2101<br>22<br>,ส.61(E4) | 3104<br>8:<br>ส.61 | -2101<br>22<br>I(E3) |               | 3104-2101<br>822<br>a.61(E3) |                          | 3104-2101<br>822<br>ສ.61(E4) |               |               |               |               |
|     | วันศุกร์      |               |                        |                          | 3104<br>8:<br>ਗ.62 | -1003<br>22<br>?(E1) |               | 3104-1003<br>822<br>a.62(E1) |                          | 3104-1003<br>822<br>a.62(E2) |               |               |               |               |

## 🚯 รายชื่อนักเรียนนักศึกษาที่ทำการสอน

- 1) เลือก ภาคเรียน/ปีการศึกษา ที่ต้องการค้นหา
- 2) คลิกปุ่มค้นหา
- คลิกปุ่มตรวจสอบรายชื่อนักเรียนนักศึกษา

|               | 希 หน้  | ่าหลัก / 🧿 ระ            | ะบบบริการงานครูผู้สอน / 📰 รายชื่อนักเรียนนักศึกษาที่ทำกา | รสอน                                                              |                                  |                                  |   |
|---------------|--------|--------------------------|----------------------------------------------------------|-------------------------------------------------------------------|----------------------------------|----------------------------------|---|
| 2             | ภาคเรี | รั้ยน 1/250<br>*<br>Qดัน | 62 • 🗲 (รั้มใหม่                                         |                                                                   |                                  |                                  |   |
| $\overline{}$ | สำดับ  | รหัสวิชา                 | ชื่อวิชา                                                 |                                                                   | วันเวลาเรียน                     | เลือกการดำเนินการ                |   |
|               | 1      | 3104-1003                | ดีจิตอลประยุกด์                                          | a. (08:00 - 10:00)<br>a. (10:00 - 12:00)<br>a. (13:00 - 14:00)    | ห้อง 624<br>ห้อง 822<br>ห้อง 822 | 🗮 ดรวจสอบรายชื่อนักเรียนนักศึกษา |   |
|               | 2      | 3104-1003                | ดิจิตอลประยุกต์                                          | a. (08:00 - 10:00)<br>a. (14:00 - 17:00)                          | ห้อง 624<br>ห้อง 822             | 🔳 ดรวจสอบรายชื่อนักเรียนนักศึกษา |   |
|               | 3      | 3104-1003                | ดิจิตอลประยุกต์                                          | พ. (13:00 - 15:00)<br>ศ. (10:00 - 12:00)<br>ศ. (13:00 - 14:00)    | ห้อง 624<br>ห้อง 822<br>ห้อง 822 | 🗮 ดรวจสอบรายชื่อนักเรียนนักศึกษา | 3 |
|               | 4      | 3104-1003                | ดิจิตอลประยุกต์                                          | พ. (13:00 - 15:00)<br>ศ. (14:00 - 17:00)                          | ห้อง 624<br>ห้อง 822             | 🗮 ดรวจสอบรายชื่อนักเรียนนักศึกษา |   |
|               | 5      | 3104-2101                | อิเล็กทรอนิกส์กำลัง 1                                    | พฤ. (08:00 - 10:00)<br>พฤ. (10:00 - 12:00)<br>พฤ. (13:00 - 14:00) | ห้อง 822<br>ห้อง 822<br>ห้อง 822 | 🗮 ดรวจสอบรายชื่อนักเรียนนักศึกษา |   |
|               | 6      | 3104-2101                | อิเล็กทรอนิกส์กำลัง 1                                    | พฤ. (08:00 - 10:00)<br>พฤ. (14:00 - 17:00)                        | ห้อง 822<br>ห้อง 822             | 🔳 ดรวจสอบรายชื่อนักเรียนนักศึกษา |   |

## 4) พิมพ์รายชื่อออกมาตรวจสอบได้โดยคลิกปุ่มพิมพ์รายงานรายชื่อนักเรียนนักศึกษา

| 🕷 หน้ | าหลัก /  ระบบบริกา | ารงานครูผู้สอน /       | 🛢 รายชื่อนักเรียนนักศึกษาที่ทำการสอน |            |                |                       |
|-------|--------------------|------------------------|--------------------------------------|------------|----------------|-----------------------|
| Gi C  | นกลับ 🔒 พิมพ์รายงา | านรายชื่อนักเรียนนักด่ |                                      |            |                |                       |
|       | รายวิชา: 3         | 104-1003               | ชื่อวิชา: ดิจิตอลประยุกต์            |            |                |                       |
|       | ครูผู้สอน : เ      | เายอำมาตย์ ประเทือ     | งสุข                                 |            |                |                       |
| สำดับ | เลขประจำดัวประชาชน | รหัสประจำตัว           | ชื่อ - นามสกุล                       | กลุ่มเรียน | ประเภทผู้เรียน | สถานะนักเรียนนักศึกษา |
| 1     | 1529902081391      | 6231040001             | นางสาวกรกมล รินพล                    | 62310401   | ปกติ           | กำลังศึกษา            |
| 2     | 1520301114807      | 6231040002             | นายกิตตีวิชญ์ ทิพย์ทอง               | 62310401   | ปกติ           | กำลังศึกษา            |
| 3     | 1529902065507      | 6231040003             | นายเจษฎา ใจตาบุตร                    | 62310401   | ปกติ           | กำลังศึกษา            |
| 4     | 1520301115765      | 6231040004             | นายชานุวัฒน์ ขัตินนท์                | 62310401   | ปกติ           | กำลังศึกษา            |
| 5     | 1104300315288      | 6231040005             | นางสาวณัชชา สุขล้อม                  | 62310401   | ปกติ           | กำลังศึกษา            |
| 6     | 1529902048211      | 6231040006             | นายธนกฤด บัญญาดี                     | 62310401   | ปกติ           | กำลังศึกษา            |
| 7     | 1520101163821      | 6231040007             | นายธนภัทร ชุ่มอื่นจักร               | 62310401   | ปกดิ           | กำลังศึกษา            |
| 8     | 1529902061170      | 6231040008             | นายธรรณธร เฉยบั้น                    | 62310401   | ปกติ           | กำลังศึกษา            |
| 9     | 1529902063016      | 6231040009             | นายธีรพงษ์ วงศ์อุ่นใจ                | 62310401   | ปกดิ           | กำลังศึกษา            |
| 10    | 1529902048882      | 6231040010             | นายนนทวัฒน์ ศาก้อน                   | 62310401   | ปกติ           | กำลังศึกษา            |
| 11    | 1170601205801      | 6231040011             | นายบดินทร์ เถือนม่วง                 | 62310401   | ปกติ           | กำลังศึกษา            |
| 12    | 1400800117446      | 6231040012             | นายพงศกร สีลาทร                      | 62310401   | ปกติ           | กำลังศึกษา            |

7 ตารางเรียนนักเรียนที่สอน

- 1) เลือก ภาคเรียน/ปีการศึกษา ที่ต้องการค้นหา
- 2) คลิกปุ่มค้นหา
- 3) คลิกปุ่มตรวจสอบรายชื่อนักเรียนนักศึกษา

|     | 🕷 หน้  | าหลัก / 🙁 ระ | ะบบบริการงานครูผู้สอน / 📰 ตารางเรียนนักเรียนที่สอน |                                                                   |                                  |                                        |                |
|-----|--------|--------------|----------------------------------------------------|-------------------------------------------------------------------|----------------------------------|----------------------------------------|----------------|
|     | ภาคเรื | ยน 1/25<br>* | 62 • • 1                                           |                                                                   |                                  |                                        |                |
| 2)- |        | <b>م</b> الح | าหา 🛛 เริ่มใหม่                                    |                                                                   |                                  |                                        |                |
|     | สำดับ  | รหัสวิชา     | ชื่อวิชา                                           |                                                                   | วันเวลาเรียน                     | เลือกการดำเนินการ                      | _              |
|     | 1      | 3104-1003    | ดิจิตอลประยุกต์                                    | a. (08:00 - 10:00)<br>a. (10:00 - 12:00)<br>a. (13:00 - 14:00)    | ห้อง 624<br>ห้อง 822<br>ห้อง 822 | 🗮 ดรวจสอบรายชื่อนักเรียนนักศึกษา       |                |
|     | 2      | 3104-1003    | ดิจิตอลประยุกด์                                    | a. (08:00 - 10:00)<br>a. (14:00 - 17:00)                          | ห้อง 624<br>ห้อง 822             | 🗮 ดรวจสอบรายชื่อนักเรียนนักศึกษา       |                |
|     | 3      | 3000-2003    | กิจกรรมองค์การวิชาชีพ 3                            | w. (08:00 - 10:00)                                                | ห้อง สนาม-IT01                   | 🔳 ตรวจสอบรายชื่อนักเรียนนักศึกษา       |                |
|     | 4      | 3000-2003    | กิจกรรมองค์การวิชาชีพ 3                            | w. (08:00 - 10:00)                                                | ห้อง สนาม-IT01                   | ่่่่่ ≡ ดรวจสอบรายชื่อนักเรียนนักศึกษา | $\overline{3}$ |
|     | 5      | 3104-1003    | ดิจิตอลประยุกด์                                    | พ. (13:00 - 15:00)<br>ศ. (10:00 - 12:00)<br>ศ. (13:00 - 14:00)    | ห้อง 624<br>ห้อง 822<br>ห้อง 822 | 🔳 ดรวจสอบรายชื่อนักเรียนนักศึกษา       | 9              |
|     | 6      | 3104-1003    | ดิจิตอลประยุกต์                                    | พ. (13:00 - 15:00)<br>ศ. (14:00 - 17:00)                          | ห้อง 624<br>ห้อง 822             | ่ 🗮 ดรวจสอบรายชื่อนักเรียนนักศึกษา     |                |
|     | 7      | 3104-2101    | อิเล็กทรอนิกส์กำลัง 1                              | พฤ. (08:00 - 10:00)<br>พฤ. (10:00 - 12:00)<br>พฤ. (13:00 - 14:00) | ห้อง 822<br>ห้อง 822<br>ห้อง 822 | 🗃 ดรวจสอบรายชื่อนักเรียนนักศึกษา       |                |

### 4) คลิกปุ่มพิมพ์ตารางเรียนของนักเรียนนักศึกษา

| 📽 หน่ | ม้าหลัก / 🧿 ระบบบริ | การงานครูผู้สอน / | 🛢 ตารางเรียนนักเรียนช่     | ที่สอน      |                                     |                       |                                      | - |
|-------|---------------------|-------------------|----------------------------|-------------|-------------------------------------|-----------------------|--------------------------------------|---|
| ii C  | อนกลับ              |                   |                            |             |                                     |                       |                                      |   |
|       | รายวิชา :           | 3104-1003         |                            |             |                                     |                       |                                      |   |
|       | ชื่อวิชา :          | ดิจิตอลประยุกต์   |                            | ครูผู้สอน : | นายอำมาตย์ ประเทืองสุข <sup>ว</sup> | k                     |                                      |   |
| สำดับ | เลขประจำดัวประชาชน  | รหัสประจำด้ว      | ชื่อ - นามสกุล             | กลุ่มเรียน  | ประเภทผู้เรียน                      | สถานะนักเรียนนักศึกษา | เลือกการตำเนินการ                    |   |
| 1     | 1529902081391       | 6231040001        | นางสาวกรกมล รินพล          | 62310401    | ปกดิ                                | กำลังศึกษา            | 🔒 พิมพ์ดารางเรียนของนักเรียนนักศึกษา |   |
| 2     | 1520301114807       | 6231040002        | นายกิตติวิชญ์ ทิพย์<br>ทอง | 62310401    | ปกดิ                                | กำลังศึกษา            | 🔒 พิมพ์ตารางเรียนของนักเรียนนักศึกษา |   |
| 3     | 1529902065507       | 6231040003        | นายเจษฎา ใจตาบุตร          | 62310401    | ปกติ                                | กำลังศึกษา            | 🔒 พิมพ์ดารางเรียนของนักเรียนนักศึกษา |   |
| 4     | 1520301115765       | 6231040004        | นายชานุวัฒน์ ขัตินนท์      | 62310401    | ปกติ                                | กำลังศึกษา            | 🖶 พิมพ์ดารางเรียนของนักเรียนนักศึกษา |   |
| 5     | 1104300315288       | 6231040005        | นางสาวณัชชา สุขล้อม        | 62310401    | ปกติ                                | กำลังศึกษา            | 🔒 พิมพ์ดารางเรียนของนักเรียนนักศึกษา | 1 |
| 6     | 1529902048211       | 6231040006        | นายธนกฤด บัญญาดี           | 62310401    | ปกติ                                | กำลังศึกษา            | 🖶 พิมพ์ดารางเรียนของนักเรียนนักศึกษา |   |
| 7     | 1520101163821       | 6231040007        | นายธนภัทร ชุ่มอืนจักร      | 62310401    | ปกติ                                | กำลังศึกษา            | 🔒 พิมพ์ดารางเรียนของนักเรียนนักศึกษา |   |
| 8     | 1529902061170       | 6231040008        | นายธรรณธร เฉยปั้น          | 62310401    | ปกดิ                                | กำลังศึกษา            | 🔒 พิมพ์ดารางเรียนของนักเรียนนักศึกษา |   |
| 9     | 1529902063016       | 6231040009        | นายธีรพงษ์ วงศ์อุ่นใจ      | 62310401    | ปกติ                                | กำลังศึกษา            | 🖶 พิมพ์ดารางเรียนของนักเรียนนักศึกษา |   |
| 10    | 1529902048882       | 6231040010        | นายนนทวัฒน์ ศาก้อน         | 62310401    | ปกติ                                | กำลังศึกษา            | 🔒 พิมพ์ดารางเรียนของนักเรียนนักศึกษา |   |

)

## 5) จะปรากฏตารางเรียนของนักเรียนที่ค้นหา และสามารถพิมพ์ออกมาตรวจสอบได้

|              | and summing   | <u> </u>           |                        | รหัส  | เวีชา  |                      | ซื่อ                   | รายวิชา       |                                   | <b>n</b> . 1         | ປ.        | <b>u</b> . | ช.       | รหัสวิชา                 |                           | ชื่อรายวิชา     |               | ท.   | ປ.   | น. ช. |
|--------------|---------------|--------------------|------------------------|-------|--------|----------------------|------------------------|---------------|-----------------------------------|----------------------|-----------|------------|----------|--------------------------|---------------------------|-----------------|---------------|------|------|-------|
|              |               |                    |                        | 3000  | )-1205 | การเรีย              | นภาษาอังกฤษผ่าเ        | นเว็บไซต์     |                                   | 0                    | 2         | 1          | 2        | 3104-1004                | การเขียนโปรแกรมคอ         | มพิวเตอร์ในงานค | วบคุมไฟฟ้า    | 2    | 3    | 3 5   |
|              |               | J)                 |                        | 3000  | 0-1402 | คณิตศา               | าสตร์อุตสาหกรรม        |               |                                   | 3                    | 0         | 3          | 3        | 3104-2007                | เครื่องปรับอากาศอุตะ      | าหกรรม          |               | 2    | 3    | 3 5   |
|              | วิทยาลัยเทคบิ | คล้างไวง           |                        | 3000  | )-1501 | ชีวิตกับ             | สังคมไทย               |               |                                   | 3                    | 0         | 3          | 3        |                          |                           |                 |               |      |      |       |
|              |               |                    |                        | 3000  | -1607  | สารสน                | เทศเพื่อการเรียนรู้    |               |                                   | 0                    | 2         | 1          | 2        |                          |                           |                 |               |      |      |       |
| อาคเรียนเพื่ |               |                    |                        | 3000  | 0-1610 | คุณภา                | เชีวิตเพื่อการทำงา     | น             |                                   | 1                    | 0         | 1          | 1        |                          |                           |                 |               |      |      |       |
| ากกรอนท      | 1/2562        |                    |                        | 3000  | -2001  | กิจกรร               | มองค์การวิชาชีพ 1      | l.            |                                   | 0                    | 2         | 0          | 2        |                          |                           |                 |               |      |      |       |
| วทสบระจาต    | 3 623104000   | 1                  |                        | 3104  | -1001  | วงจรไท               | เพ็ก                   |               |                                   | 2                    | 3         | 3          | 5        |                          |                           |                 |               |      |      |       |
| ขอ-สกุล      | นางสาวกรกร    | มส่วนพล            |                        | 3104  | 1-1002 | เครื่องวั            | ัดไฟฟ้า                |               |                                   | 2                    | 3         | 3          | 5        |                          |                           |                 |               |      |      |       |
| หรูทบรกษา    | นายสมพล อ     | สู่ภาเตช           |                        | 3104  | 1-1003 | ดิจิตอล              | ประยุกต์               |               |                                   | 2                    | 3         | 3          | 5        |                          |                           |                 | รวม           | 17   | 21   | 24 38 |
| ເວລາ         | 07:30 - 08:00 | 08:00 - 09:00      | 09:00 -                | 10:00 | 10:00  | - 11:00              | 11:00 - 12:00          | 12:00 - 13:00 | 13:00 - 14:0                      | 0 1                  | 4:0       | 0 -        | 15:00    | 15:00 - 16               | :00 16:00 - 17:00         | 17:00 - 18:00   | 18:00 - 19:00 | 19:0 | - 00 | 20:00 |
| วัน/คาบ      |               | 1                  | 2                      |       | :      | 3                    | 4                      | 5             | 6                                 |                      |           | 7          |          | 8                        | 9                         | 10              | 11            |      | 12   | !     |
| วันจันทร์    |               | 3104<br>5.<br>สม   | -1002<br>22<br>เพล     |       |        | 3104<br>11<br>ສຄ     | -1001<br>32<br>אור     |               | 3104-1001<br>1132<br>สถาพร        |                      |           |            |          |                          |                           |                 |               |      |      |       |
| วันอังคาร    | ที่เสารง      | 3104<br>11<br>สถ   | -1001<br>32<br>รพา     |       |        | 3104<br>6:<br>เกียรเ | -2007<br>14<br>สิศักส์ |               | 3104-2007<br>614<br>เกียรติศักดิ์ |                      |           |            | 300<br>1 | 0-1607<br>245<br>ญชลี    | 3000-1610<br>242<br>ยุพิน |                 |               |      |      |       |
| วันพุธ       | บิจกรรมหน     | 3000<br>สนาม<br>สม | -2001<br>I-IT01<br>Iwa |       |        | 3104<br>6:<br>เกียรเ | -2007<br>14<br>ลิศักล์ |               | 310<br>a                          | )4-10<br>624<br>ามาต | 003<br>tí |            |          |                          | 3000-1501<br>242<br>ยุพิน |                 |               |      |      |       |
| วันพฤหัสบดี  |               | 3000<br>2:<br>51   | -1205<br>21<br>เว็น    |       |        | 3000<br>9-<br>WL     | -1402<br>43<br>เดา     |               | 3000-1402<br>943<br>พนิตา         |                      |           |            |          | 3104-100<br>522<br>ສນພລ  | 2                         |                 |               |      |      |       |
| วันศุกร์     |               | 3104<br>61<br>5v   | -1004<br>24<br>ายา     |       |        | 3104<br>8.<br>อ่าม   | -1003<br>22<br>าตย์    |               | 3104-1003<br>822<br>อ่ามาตย์      |                      |           |            |          | 3104-100<br>821<br>วิทยา | 4                         |                 |               |      |      |       |

#### 希 หน้าหลัก / 😧 ระบบบริการงานครูผู้สอน / 📰 พิมพ์ใบรายชื่อนักเรียน

| ภาคเรียน<br>*      | 1/2562        | ▼ สถานะ             | ทั้งหมด | ¥                        |                |                               |
|--------------------|---------------|---------------------|---------|--------------------------|----------------|-------------------------------|
|                    | Q ค้นหา       | <i>C</i> เริ่มใหม่  |         |                          |                |                               |
| แสดง 10            | ▼ ແຄວ         |                     |         |                          | ค้นหา:         |                               |
| ลำดับ <sup>▲</sup> | รหัสวิชา      |                     | \$      | ครูผู้สอน 🛔              | ผู้ลงทะเบียน 🛔 | เลือกการดำเนินการ             |
| 1                  | 3104-1003     | 62310404 : ส.62(E4) |         | นายอำมาตย์ ประเทืองสุข * | 22             | 🔒 เลือกดำเนินการ <del>-</del> |
| 2                  | 3104-1003     | 62310403 : ส.62(E3) |         | นายอำมาตย์ ประเทืองสุข * | 21             | 🔒 เลือกดำเนินการ <del>-</del> |
| 3                  | 3000-2003     | 61310401 : ส.61(E1) |         | นายอำมาตย์ ประเทืองสุข * | 21             | 🔒 เลือกดำเนินการ+             |
| 4                  | 3000-2003     | 61310402 : ส.61(E2) |         | นายอำมาตย์ ประเทืองสุข * | 20             | 🔒 เลือกดำเนินการ+             |
| 5                  | 3104-1003     | 62310401 : ส.62(E1) |         | นายอำมาตย์ ประเทืองสุข * | 23             | 🔒 เลือกดำเนินการ <del>-</del> |
| 6                  | 3104-1003     | 62310402 : ส.62(E2) |         | นายอำมาตย์ ประเทืองสุข * | 20             | 🔒 เลือกดำเนินการ+             |
| 7                  | 3104-2101     | 61310403 : ส.61(E3) |         | นายอำมาตย์ ประเทืองสุข * | 19             | 🔒 เลือกดำเนินการ+             |
| 8                  | 3104-2101     | 61310404 : ส.61(E4) |         | นายอำมาตย์ ประเทืองสุข * | 20             | 🔒 เลือกดำเนินการ <del>-</del> |
| แสดง 1 ถึ          | ง 8 จาก 8 แถว |                     |         |                          |                | ก่อนหน้า 1 ถัดไป              |

ศู่มือการให้ ศร.02 ออนไลน์ สำหรับครูผู้สอน ทนาก 24 ตัวอย่างเกณฑ์การวัดผลและประเมินผล รายวิชาทฤษฎีและปฏิบัติ อัตราส่วน 70 : 30 (ระหว่างภาค : สอบปลายภาค) 70 30

|   |           |        |           |                         |                  | <u> </u>                             |                 |     |
|---|-----------|--------|-----------|-------------------------|------------------|--------------------------------------|-----------------|-----|
|   |           | 20     | 20        | 20                      | 10               | 30                                   | 80              | 100 |
|   | ชื่อ-สกุล | เจตคติ | พดสอบย่อย | ใบงาน/ขึ้นงานภาคปฏิบัติ | รายงาน/แบบฝึกหัด | สอบปลายภาค<br>(ทฤษฎี 20 /ปฏิบัติ 10) | คะแนนระหว่างภาค | 231 |
| 1 |           |        |           |                         |                  |                                      |                 |     |
| 2 |           |        |           |                         |                  |                                      |                 |     |
| 3 |           |        |           |                         |                  |                                      |                 |     |

ตัวอย่างเกณฑ์การวัดผลและประเมินผล รายวิชาทฤษฎีล้วน อัตราส่วน 60 : 40 (ระหว่างภาค : คะแนนสอบ)

|   |           |        |           |                    |            | 9          |                       |              |
|---|-----------|--------|-----------|--------------------|------------|------------|-----------------------|--------------|
|   |           | 20     | 30        | 10                 | 20         | 20         | 80                    | 100          |
|   | ชื่อ-สกุล | เจตคติ | พดสอบย่อย | รายงาน/แบบนี้เกหัด | สอบกลางภาค | สอบปลายภาค | <b>ษแ</b> เราระหน่ารค | 3 <b>3</b> 1 |
| 1 |           |        |           |                    |            |            |                       |              |
| 2 |           |        |           |                    |            |            |                       |              |
| 3 |           |        |           |                    |            |            |                       |              |

ตัวอย่างเกณฑ์การวัดผลและประเมินผล รายวิชาปฏิบัติล้วน อัตราส่วน 80 : 20 (ระหว่างภาค : สอบปลายภาค)

|           |  | 80     |           |               |                  | 20         |              |     |
|-----------|--|--------|-----------|---------------|------------------|------------|--------------|-----|
|           |  | 20     | 30        | 20            | 10               | 20         | 80           | 100 |
| ชื่อ-สกุล |  | เจตคติ | พดสอบย่อย | ใบงาน/ชั้นงาน | รายงาน/แบบผึกหัด | สอบปฏิบัติ | ษณะเหระหาารษ | res |
| 1         |  |        |           |               |                  |            |              |     |
| 2         |  |        |           |               |                  |            |              |     |
| 3         |  |        |           |               |                  |            |              |     |